# Software update procedure for pR300 and pR300T

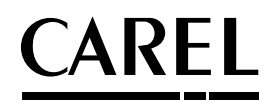

SE INSTRUCTIONS

Operation and configuration

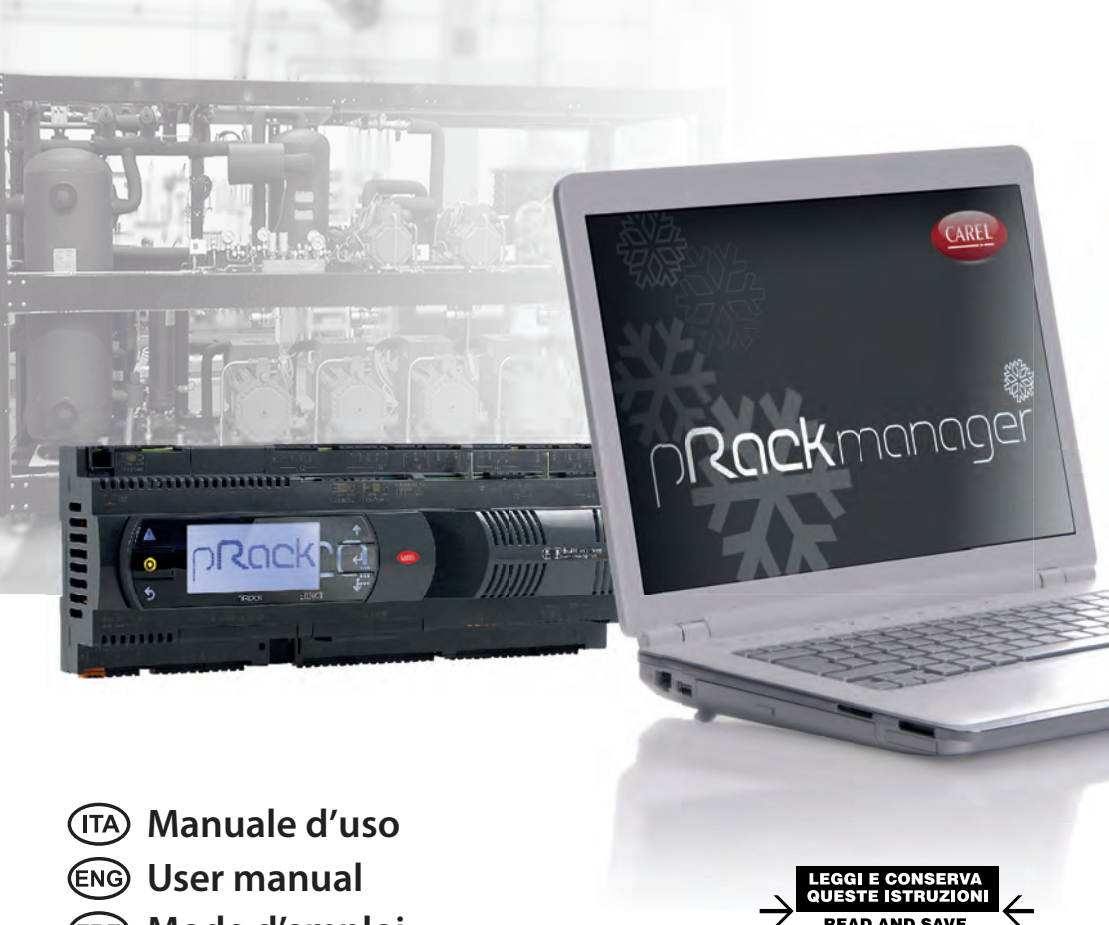

- FRE Mode d'emploi
- **GER** Technisches Handbuch
- SPA Manual del usuario

Integrated Control Solutions & Energy Savings

#### CAREL

# Procedura di aggiornamento software per pR300 e pR300T

Funzionamento e configurazione

# Indice

| 1. INTRODUZIONE                                                                                                    | 5  |
|----------------------------------------------------------------------------------------------------|----|
| 2. CONFIGURAZIONE                                                                                                    | 5  |
| <ul><li>2.1 Utilizzo della porta Host e di una chiavetta USB</li><li>2.2 Utilizzo del PC e del tool pRack Manager</li></ul> |    |
| 3. CONVERSIONE DELLA CONFIGURAZIONE                                                                                         | 10 |
| 4. PROCEDURA DI AGGIORNAMENTO                                                                                               | 12 |
| 5. MASCHERA PER ALLINEAMENTO I/O                                                                                            | 15 |

# 1. INTRODUZIONE

Lo scopo di questa guida è di fornire una procedura per l'aggiornamento software, con il mantenimento della configurazione corrente, per i controllori pR300 e pR300T.

Questi controlli sono basati su hardware pCO5+ e dotati quindi di porta USB: questa sarà sfruttata sia per il backup della configurazione sia per l'aggiornamento del software applicativo.

I passi da condurre qui di seguito illustrati saranno:

- 1. backup della configurazione corrente;
- 2. conversione della configurazione;
- 3. aggiornamento del software.

# 2. CONFIGURAZIONE

Per eseguire il backup della configurazione è sufficiente ottenere dal controllo la copia dei valori dei parametri; questa è esportata in un file con estensione .dev (file di tipo binario).

**Nota:** il file .dev è compatibile solo con l'esatta versione di origine, il controllo non è in grado di eseguire una conversione automatica. La versione è verificabile in maschera H01.

L'esportazione è possibile attraverso l'utilizzo di una chiavetta USB (Pen Drive) direttamente connessa al controllo, oppure attraverso l'utilizzo di un PC e dell'applicativo pRack Manager.

**Nota:** entrambe le procedure vanno eseguite con il controllo in OFF (logico), i.e., dopo aver arrestato la regolazione dalla maschera Ac02.

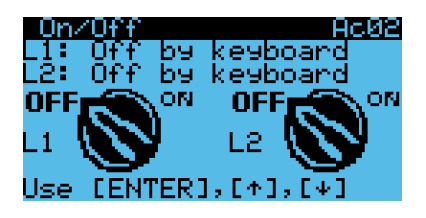

### 2.1 Utilizzo della porta Host e di una chiavetta USB

Aprendo lo sportellino situato alla destra del display (per i modelli che ne sono dotati) oppure alla destra della placca che riporta il nome del controllo, è possibile accedere alle porte USB. La porta Host è quella evidenziata nella figura seguente e adatta al collegamento di una chiavetta USB.

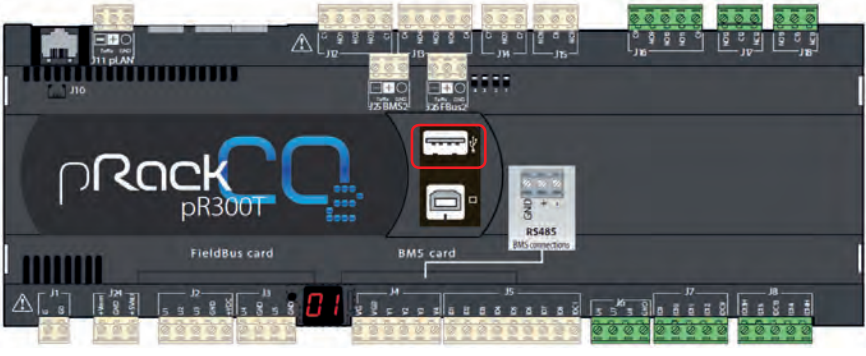

Fig. 2.a

I passi da compiere sono i seguenti:

- 1. inserire la chiavetta USB nella porta Host
- 2. premere contemporaneamente il tasto ALARM + ENTER del controllo o dell'interfaccia pGD
- 3. seguire il percorso a display

FLASH/USB MEMORY USB PEN DRIVE DOWNLOAD (pCO à pen) Download DEV

4. avviare la procedura di scarico, dando conferma premendo il tasto ENTER alla richiesta della maschera seguente

| DOU<br>Pre<br>to<br>or | JNLOF<br>ss E<br>star<br>ESC | ID H<br>INTE<br>to | 10N<br>ER k<br>Jowr<br>abc | VOL<br>ey<br>load<br>ort | MEM<br>Y |
|------------------------|------------------------------|--------------------|----------------------------|--------------------------|----------|
|                        |                              |                    |                            |                          |          |

La procedura impiegherà pochi secondi. Una volta terminata, sul display comparirà il nome della cartella dove è stata salvata la configurazione. Si suggerisce di rinominare il file riportando il nome della versione software, informazione reperibile in maschera H01.

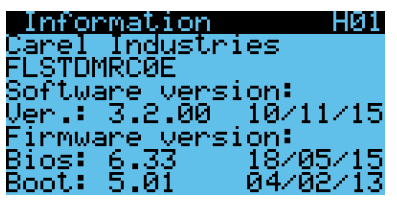

Ad esempio: FLSTDMRC0E\_3\_2\_0.dev

#### CAREL

Nota: in caso di chiavetta USB con errori nel file system non gestibili dal controllore pRack, comparirà il seguente messaggio

Invalid request Check key contents or try key reinsertion

Si consiglia in questo caso di cancellare il contenuto della chiavetta tramite PC ed eseguire una corretta disconnessione del drive. Se dopo questa operazione comparisse nuovamente la schermata di cui sopra, si invita a formattare la chiavetta USB e riprovare.

## 2.2 Utilizzo del PC e del tool pRack Manager

Un metodo alternativo è l'utilizzo del PC e del software pRack Manager. Si raccomanda di verificare di avere installato l'ultima versione disponile del software e del relativo pacchetto di aggiornamento (Utility\_ Installer\_x.y.z.exe) entrambi reperibili sul portale KSA al seguente link:

#### http://ksa.carel.com/group/parametric-controller-software/parametric-controller-software

seguendo il percorso: pRack ightarrow Tool pRack Manager

Il primo passo consiste nel collegare il PC alla porta Device del pRack:

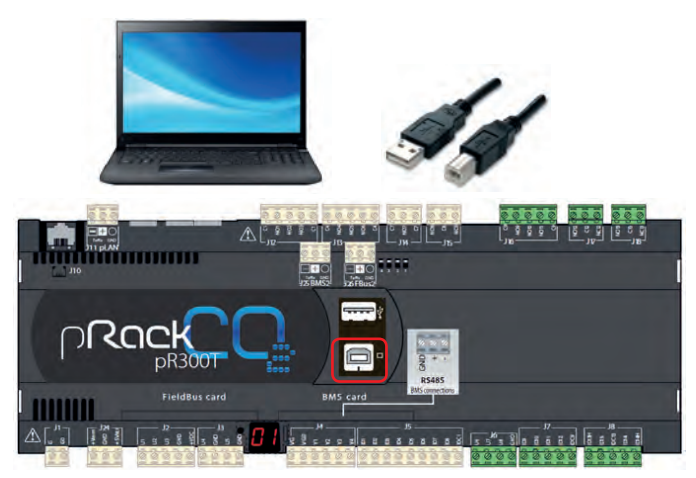

Fig. 2.b

Avviare quindi l'applicazione pRack Manager e seguire i passi illustrati qui di seguito:

1. Selezionare il modulo pRackLoad

|                                                                                                    | Connection settings                                                                                                    |
|----------------------------------------------------------------------------------------------------|----------------------------------------------------------------------------------------------------|
| CARFI INNE SASSAUL                                                                                                    | Corrector Loca                                                                                                    |
| Connere and Statement                                                                                                    | D LocalConnection                                                                                                    |
| Color Device to a second state                                                                                                    | SeeciOevice (158                                                                                                    |
| Desect Device to connect with                                                                                                    | Contemporter State                                                                                                    |
| # pflack.pfl1001_Compact_2.0.0 O pflack.pfl3007_3.1.15                                                                                                    | [3] RenoteConnection                                                                                                    |
| C pRack pR1007_Compact_LL_HI C pRack_pR1007_LL_S                                                                                                    | Decorlation 0<br>Decorlation                                                                                                    |
| O sRaik sR1007, Compare 1,2,1 O sRaik sR1007, 1,2,0                                                                                                    | Tatelordulation                                                                                                    |
| O plank pH100,1.0 O plank pH3007,3.1.3                                                                                                    | Index Type                                                                                                    |
| O plack plittle 1,1 O plack plittle 1,00                                                                                                    | PortKurber                                                                                                    |
| C pResk pR100.1.2 C pResk pR100.1.0.5                                                                                                    |                                                                                                    |
| O physics ph100 1.3 O physics ph000 3.2.5                                                                                                    | ConnectionType                                                                                                    |
| C) affects aff100 1 4                                                                                                    |                                                                                                    |
| C) affaits of 100 Connect 110                                                                                                    |                                                                                                    |
| O plack ph100 Compett 1.1                                                                                                    | Device infe                                                                                                    |
| C affarit att 100 Company, 1.2                                                                                                    | (3) pRed                                                                                                    |
| · O pRaik pR100 Company 1.3                                                                                                    | LU 1805                                                                                                    |
| C) affack all100 Compart 1.4                                                                                                    | 9/21Cam                                                                                                    |
| C) allack all 2007 J 0 2                                                                                                    | E BOOT                                                                                                    |
| C) allow address and a second second se | BCOTDate:                                                                                                    |
| a build and the                                                                                                    | Untillight                                                                                                    |
|                                                                                                    | to/hetlant                                                                                                    |
| [Messays List                                                                                                    | <ul> <li>A K</li> <li>A K</li></ul> |
| heady                                                                                                    | PLA .                                                                                                    |
|                                                                                                    |                                                                                                    |
|                                                                                                    |                                                                                                    |

Fig. 2.c

2. Selezionare la funzione Download

| 53 C.                |                                                                                                    |                           |       |                                                                                                    |
|----------------------|----------------------------------------------------------------------------------------------------|---------------------------|-------|----------------------------------------------------------------------------------------------------|
| / File Vere Diptores | T                                                                                                    |                           |       |                                                                                                    |
| 10 A Q II +          | NUMERICAL SANCE                                                                                                    |                           |       |                                                                                                    |
| Mathulae Lat # X     | 2 types                                                                                                    |                           |       | Connection settings D # 3                                                                                                    |
| pfailled             | HDS                                                                                                    |                           |       | Convector Lass                                                                                                    |
|                      | PL / 10                                                                                                    |                           |       | El LocalCarrecton                                                                                                    |
| Liphont              | Long Long Long Long Long Long Long Long                                                                                                    |                           |       | Seculation USE                                                                                                    |
| 21-                  | Contraction of the second second seco |                           |       | Conconfragment                                                                                                    |
| Country C            |                                                                                                    |                           | 0     | (Deviced allow) P                                                                                                    |
|                      | Masks (No AP) Strategy (No AAP) (A)                                                                                                    | Cefeuit settings (Ne 201) |       | Devertisation                                                                                                    |
| 39                   | Z FLIPPART SHEEL POOL FOLD                                                                                                    | 25 Chestill, Add, 2281    |       | B ConnectionOuts                                                                                                    |
|                      | P ALSTEMINICARE HEAL DUAL                                                                                                    | TT Charle Add 1283        |       | Particular (2045)                                                                                                    |
|                      |                                                                                                    |                           |       |                                                                                                    |
|                      | Lingung                                                                                                    | E allaha an               |       |                                                                                                    |
|                      | Public Variables (Ner PVT) pflack log configuration (Ner LCT)                                                                                                    | Ante Des To Lat.          |       | -                                                                                                    |
|                      |                                                                                                    |                           |       | Consering                                                                                                    |
|                      | 2 Vpdate resources (file ,GRT)                                                                                                    | Constraint and same       |       |                                                                                                    |
|                      |                                                                                                    |                           |       | Therease in the second                                                                                                    |
|                      | 1004                                                                                                    |                           |       | U plant                                                                                                    |
|                      |                                                                                                    |                           |       | Designing and the second second secon |
|                      |                                                                                                    |                           |       | BOX:m                                                                                                    |
|                      |                                                                                                    |                           |       | 8 8007                                                                                                    |
|                      |                                                                                                    |                           |       | BOOTDes-<br>BOOTDestreet                                                                                                    |
|                      |                                                                                                    |                           |       | Constanting of the second                                                                                                    |
|                      | Menage Lin                                                                                                    |                           | - 4 4 | Real Constitution In State                                                                                                    |
|                      | Nattly                                                                                                    |                           |       | distant.                                                                                                    |
|                      | Memory usage Application 30%, Loga - 148                                                                                                    |                           |       | 100 100                                                                                                    |
|                      | Find a compatible 3rd file pflack pR300,3,0,5, Variable kit has been updated.                                                                                                    |                           |       |                                                                                                    |
|                      | a contraction in the state of the state of t |                           |       |                                                                                                    |
| Company .            |                                                                                                    |                           |       |                                                                                                    |
| Lighter.             |                                                                                                    |                           |       | Devision                                                                                                    |
| Usity .              |                                                                                                    |                           |       |                                                                                                    |
| THE R. L.            |                                                                                                    |                           |       |                                                                                                    |

Fig. 2.d

#### <u>CAREL</u>

3. Impostare il metodo di comunicazione USB e selezionare la porta in uso, quindi connettersi al pRack

| dulei Liet # 3 |                                                                                                    | Greateratings B                                                                                                    |
|----------------|----------------------------------------------------------------------------------------------------|----------------------------------------------------------------------------------------------------|
|                |                                                                                                    | Grandshife     Grandshife     G |
|                |                                                                                                    | Constitu<br>Description<br>Description<br>Description<br>Description                                                                                                    |
|                | Memory Lat                                                                                                    | Common<br>COT<br>COT                                                                                                    |
|                | Mady<br>Transp BDS Sin<br>Working BDS Sin<br>Research (Shits take some invitanc)<br>Research (Shits on invitance) | i in the                                                                                                    |
| -manual A      | Reading RUND into<br>Creating application file                                                                    |                                                                                                    |
| Mar.           | Enabling application file                                                                                         | OmicsType                                                                                                    |
|                | Writing application file                                                                                          |                                                                                                    |

Fig. 2.e

4. Verificare che lo stato sia ONLINE ed avviare la procedura di esportazione della configurazione (T memory), mediante la pressione del bottone "Download"

| 53 million (1.1.5     |                                                                                                    |                                                                                                    |
|-----------------------|----------------------------------------------------------------------------------------------------|----------------------------------------------------------------------------------------------------|
| ) File Sew Options 7  |                                                                                                    |                                                                                                    |
|                       |                                                                                                    |                                                                                                    |
| Mathatan              | Researce standing of the second second | Constantia attingent of the second second s                                                                                                    |
|                       |                                                                                                    | 2000 60% (20)<br>10 Julian (20)<br>10 Julian (20)<br>10 SCA<br>10 SCA |
| State<br>Safe<br>Safe | Gan<br>annan Saltan<br>Jahop Andra (1997), 15,5 sa valit fra tha annan de Anna, Yanan in tao ban agadest<br>yanga Agala dina 10%, i aga - 30                                                                                                    | Company Strengthered Strengthered Stren                                                                                                    |
| -1                    |                                                                                                    | DoniaType                                                                                                    |

Fig. 2.f

Come nel caso di utilizzo della chiavetta USB, metodo precedentemente illustrato, anche con pRack Manager è possibile quindi ottenere copia della configurazione corrente.

**Nota**: il file .dev è compatibile solo con l'esatta versione di origine, il controllo non è in grado di effettuare una conversione automatica. La versione è verificabile in maschera H01.

**Nota:** entrambe le procedure vanno eseguite con il controllo in OFF (logico), i.e., dopo aver arrestato la regolazione dalla maschera Ac02.

# 3. CONVERSIONE DELLA CONFIGURAZIONE

Per poter utilizzare un file .dev in una versione software più recente di quella di origine è necessario prima convertirlo attraverso il software pRack Manager, seguendo i passi qui di seguito illustrati.

1. Selezionare il modulo Utility

| CAREL                                                                                                    | El Constitui (pr.<br>Constitui<br>El Local Constitui (pr.<br>EndPase - A                                                                                                    | ncel |
|----------------------------------------------------------------------------------------------------|----------------------------------------------------------------------------------------------------|------|
| a and her brown broke                                                                                                    |                                                                                                    | da.  |
| Balact Device is a context init           Image 2017         Compact, 2017         Or Image 2017         Or Image 2017         Or Im | Averagentity (10)<br>Averagentity (10)<br>Averagentity |      |
| C press (C) (C) (C) (C) (C) (C) (C) (C) (C) (C)                                                                                                    | BOOT<br>BOOT<br>BOOT                                                                                                    |      |

Fig. 3.a

2. Selezionare la funzione FILE Handler

| C plactiturage 1.                                                                   |                                                                                                    |                                                                                                    |
|-------------------------------------------------------------------------------------|----------------------------------------------------------------------------------------------------|----------------------------------------------------------------------------------------------------|
| 17 F.M. Von 100                                                                     | in the second second second second second second second second second second second second second second second |                                                                                                    |
| 800 00                                                                              | Construction 1                                                                                                  |                                                                                                    |
| Modules and # x                                                                     | A ball based                                                                                                    | Connection settings CO # X                                                                                                    |
| pfattant<br>Cormaine<br>Lopisor<br>Stir boore<br>Stir boore<br>Ril mode<br>DOC Mare | Start startware results                                                                                         | Consential per Consential per Conse |
|                                                                                     | Management                                                                                                    | A Portalia                                                                                                    |
|                                                                                     | Nedify<br>CON Fort not set yet:                                                                                 | Alan                                                                                                    |
|                                                                                     |                                                                                                    | DeviceType                                                                                                    |
| THE OWNER                                                                           |                                                                                                    |                                                                                                    |

Fig. 3.b

#### <u>CAREL</u>

3. Scegliere la versione di partenza, quella di destinazione e il file di configurazione salvato in precedenza, quindi premere il bottone "Generate"

| Di placificanyo L |                                                                                            |                                                                             |                                |    |          |     |                                                                                                    |        |
|-------------------|--------------------------------------------------------------------------------------------|-----------------------------------------------------------------------------|--------------------------------|----|----------|-----|----------------------------------------------------------------------------------------------------|--------|
| 1 File Time Dy    | sees, 1                                                                                    |                                                                             |                                |    |          |     |                                                                                                    |        |
|                   | #South Sh                                                                                  | 1                                                                           |                                |    |          |     |                                                                                                    | _      |
| Mandelain # x     | CO PERSONNEL                                                                               |                                                                             |                                |    |          |     | Conversión Jerrings                                                                                                    | 12 # X |
| Retilied          | Garran                                                                                     | e the up to date DEV and TXT                                                | file starting from the old QEV |    |          | -   | Connection Local<br>Connection Local                                                                                                    |        |
| LogEdeor          | 22                                                                                         | Current plack version                                                       | pfack_p4300_J_0_3.2cf          |    | -        | 1   | SeerchDevice USE                                                                                                    |        |
| 1000 A            |                                                                                            | Target pflack version                                                       | pReck_pR300_3,2,8.2.0          |    | -        |     | Dents/Personal<br>ParastaConnection                                                                                                    |        |
| SW Browser        |                                                                                            | Des file                                                                    | FLSTDARCOE, 3, 0, 5-Mer        |    | Generate | 1.2 | El ConnectionDate                                                                                                    |        |
| RL Reader         | 11101<br>1<br>1<br>1<br>1<br>1<br>1<br>1<br>1<br>1<br>1<br>1<br>1<br>1<br>1<br>1<br>1<br>1 | 20' convenion<br>Tarpit pRack venion<br>Tache<br>10' convenion<br>Convenion |                                | Je | Gener    |     | ConnectionType<br>Device total<br>Status<br>Device total<br>Status<br>Device total<br>Status<br>Device total<br>Status<br>Device total<br>Status<br>Status | DŦĸ    |
|                   | Memage Litt:                                                                               |                                                                             |                                |    |          | 1.8 | studitud                                                                                                    |        |
|                   | Netlify<br>COM Fort net set yet.                                                           |                                                                             |                                |    |          |     | DeviceType                                                                                                    |        |
| Designer .        | 100                                                                                        |                                                                             |                                |    |          |     |                                                                                                    | -      |

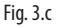

Al termine della procedura si otterrà un file .dev contenente la configurazione precedentemente salvata e compatibile con la versione più recente che si è selezionata.

Nota: si consiglia in caso di passaggio ad una versione molto più recente rispetto quella di partenza di considerare la riconfigurazione totale del controllo per poter sfruttare appieno i miglioramenti introdotti, ad esempio nei valori di partenza dei parametri.

# 4. PROCEDURA DI AGGIORNAMENTO

La procedura di aggiornamento è possibile grazie all'utilizzo del software pRack Manager seguendo i passi qui di seguito illustrati.

1. Selezionare il modulo pRackLoad (la funzione per l'Upload è automaticamente selezionata)

|                                                                                                    | - Connection settin                                                                                                    | igs i |
|----------------------------------------------------------------------------------------------------|----------------------------------------------------------------------------------------------------|-------|
| CADEL SAME SAME                                                                                                    | Contention Type                                                                                                    |       |
| CAKEL                                                                                                    | D LocalConnection                                                                                                    | Loca  |
| and the second second se                                                                                                    | EndPate                                                                                                    | Auto  |
| Select Device to connect with                                                                                                    | Alies prifile DEM - Defunction                                                                                                    | 19    |
|                                                                                                    | CentePatanet                                                                                                    | 1     |
| # pflack,pit1001,Compact,2,0,0 O pflack,pit0017,3,1,18                                                                                                    | 13 Remote connect                                                                                                    |       |
| C pRedight007_Compact_LI_H C pRedight007_LI_S                                                                                                    | DecomPassed                                                                                                    | C     |
| les O pReik,pR1007,Company,1,2,1 O pReik,pR3007,1,2,0                                                                                                    | () ConnectionCode                                                                                                    |       |
| C plack_phill(1) C plack_phill(1)                                                                                                    | Mudate Cray                                                                                                    |       |
| <ul> <li>O pflack_pf8300_1_1</li> <li>O pflack_pf8300_3_0_0</li> </ul>                                                                                                    | PortNumber                                                                                                    |       |
| P C pRask #100,12 C pRask #800,1.0,1                                                                                                    |                                                                                                    |       |
| O affack aff100 1.3 O affack af000.3.2.0                                                                                                    | ContestionType                                                                                                    |       |
| Contract and the local sectors and the local sectors and the local |                                                                                                    |       |
| Drog Challest all 10 Connect 1.0                                                                                                    |                                                                                                    |       |
| Cului and Count 11                                                                                                    | Device Info                                                                                                    |       |
| Contract at 100 Comment 1.2                                                                                                    | 13 pflash                                                                                                    |       |
| Contract and Compared Co                                                                                                    | EU 8005                                                                                                    |       |
| O handburk comparison                                                                                                    | 00/Can                                                                                                    |       |
| C) place print, compact, L4                                                                                                    | U BOOT                                                                                                    |       |
| C) passing (C) (C)                                                                                                    | RDO TEmer                                                                                                    |       |
| C) phate_philos1_1_0_0                                                                                                    | Change and a second second sec |       |
| de.                                                                                                    | El Menny                                                                                                    |       |
| The second                                                                                                    | Synamics Advantage                                                                                                    |       |
| Lumph or                                                                                                    | the states                                                                                                    |       |
| Page 14                                                                                                    | 144                                                                                                    |       |
| Real Control of Control of Contro |                                                                                                    |       |

Fig. 4.a

2. Impostare il metodo di comunicazione USB e selezionare la porta in uso, quindi connettersi al pRack

| / File Veril Dytters    |                                                                                                    |                                                                                                    |                                                                                                    |     |
|-------------------------|----------------------------------------------------------------------------------------------------|----------------------------------------------------------------------------------------------------|----------------------------------------------------------------------------------------------------|-----|
| Manhata Lat # 2         |                                                                                                    |                                                                                                    | Competitor sections                                                                                                    |     |
| Download<br>Download    | Application<br>Temporal Application<br>Microsoft and Application<br>Application<br>Microsoft Application<br>Application<br>Microsoft Application<br>Microsoft Application<br>Mic | Referent sections (155 GDV)<br>Control A statut, 2014<br>Control A statut, 2014<br>Control A statut, 2014 | Constantion (see )     Constantion (see )     Constantion (see ) |     |
|                         | Logging<br>Public Versities (No JVT) ghad tog configuration (No                                                                                                    | alth) felie                                                                                               |                                                                                                    |     |
|                         | (?) Update measures (No. /81)                                                                                                    | Transverset mint                                                                                          | Connection                                                                                                    |     |
|                         |                                                                                                    |                                                                                                    | Densista<br>British<br>Densistan<br>British<br>British<br>British<br>British<br>Kodhesan<br>Vinactioninal<br>British                                                                                                    | Dex |
|                         | Messege Siet                                                                                                    |                                                                                                    | <br>Aug Facilities 0.40                                                                                                    |     |
| Commissions .           | Natoly<br>Diemoty usage: Application BIN, Legs. – MB<br>Anto-detection Def Min.<br>Red a compatible 2nt Nie plack pR200,3,0,5,1 Valaties for Sections updated.                                                                                                    |                                                                                                    | 10 10                                                                                                    |     |
| Ligitati                |                                                                                                    |                                                                                                    | Destafupe                                                                                                    | -   |
| Junity                  |                                                                                                    |                                                                                                    |                                                                                                    |     |
| No. of Concession, Name |                                                                                                    |                                                                                                    |                                                                                                    |     |

Fig. 4.b

#### CAREL

3. Verificare lo stato ONLINE, selezionare i files del nuovo applicativo da caricare (.iup, .BIN e .blx) e premere il bottone "Add DEV To List..." per aggiungere la configurazione precedentemente convertita

|   | le touri                                                                                                    | Connection Learnings     Di Connection Learning     Connection Learning                                                   |
|---|----------------------------------------------------------------------------------------------------|----------------------------------------------------------------------------------------------------|
| • |                                                                                                    | El LacalConnection<br>Seart/Search Auto<br>Seart/Search SEE                                                               |
|   | Application C/CARSU32D vieworks press pR00                                                                                                    | DeniceFateword                                                                                                    |
|   | Maple (In SUP)         Tenning the BBL (BV-BR)         Deck strategy (In SUP)           If ATTERNOOM / NEL, Name         If ATTERNOOM / NEL, Name         If ATTERNOOM / NEL, Name           If ATTERNOOM / NEL, Name         If ATTERNOOM / NEL, Name         If ATTERNOOM / NEL, Name           If ATTERNOOM / NEL, Name         If ATTERNOOM / NEL, Name         If ATTERNOOM / NEL, Name           If ATTERNOOM / NEL, Name         If ATTERNOOM / NEL, Name         If ATTERNOOM / NEL, Name           If ATTERNOOM / NEL, Name         If ATTERNOOM / NEL, Name         If ATTERNOOM / NEL, Name                                                                                                    | Derinaridotenia<br>Derinaridotenia<br>Temptonetturendenia<br>Biochemistrational<br>Master Type<br>Parthurthenia<br>Contto |
|   | langung<br>Teals-reader the Pr1 phus big undgenoue the ACT. AddSD To Date.                                                                                                    | Consta                                                                                                    |
|   | 2 lipher motors (% 387)                                                                                                    |                                                                                                    |
|   | Select Contract Contract Contr | Destablis<br>El plant<br>Cantol com activitation                                                                          |
|   |                                                                                                    | EL BIOS<br>BOTELINE HEL ZEIZTHE<br>BOTELINE HELD LACK                                                                     |
|   |                                                                                                    | RE BOOT<br>ACOTOM RED-BITS                                                                                                |
|   |                                                                                                    | Updationing at                                                                                                    |
|   | Menop La                                                                                                    | • X Partition 100                                                                                                    |
|   | Nexty.                                                                                                    | hat Date                                                                                                    |
|   | Memory surger: Applications ITES, Logis - MBE<br>Andy-developer-2016au<br>Lander2011 Exploration2013.0,2,5 is valid for the convected pRevit, Variable list two second                                                                                                    |                                                                                                    |
| - | Mennys rouge i Application MC, Euge - ME<br>Angel Angel Angel Angel Angel Angel Angel Angel Angel Angel Angel Angel Angel Angel Angel Angel Angel Angel Ang<br>Sandraf 20 Min phDin 3,33,35 in which is store-stored photo, Sweden for his tion spectra                                                                                                    |                                                                                                    |

Fig. 4.c

4. Il file .dev aggiunto alla lista deve essere selezionato per permetterne l'upload contestualmente al software applicativo. Premere quindi "Upload" per iniziare la procedura di aggiornamento

| 🗟 pfactManager 1.1.12 |                                                                                                    |                     | - 11 8 |
|-----------------------|----------------------------------------------------------------------------------------------------|---------------------|--------|
| the Vew Dynamic       | the second second second second second second second second second second second second second second second se                                                                                                    |                     |        |
| 10 6 O 4              | Coccess 1                                                                                                    |                     |        |
| Madure Ltd. **        |                                                                                                    | Contestion settings | 0.9 ×  |
| phantas -             | IIIOS                                                                                                    | Convector Local     |        |
|                       | C CONTLUX voice by parts of All Dates, VI. a.                                                                                                    | Discharger Atr      |        |
| Uplant -              | And No.                                                                                                    | SemitiGence USB     |        |
|                       | CONTROL No agrice for seat all WO                                                                                                    | DecorPast-ord       |        |
| Downland              |                                                                                                    | Demadation 2        |        |
|                       | Marks (Mr. 2017) Strange (Tex & U. Strange (Tex & U. Strange (Tex | Talentinettariaet   |        |
| ¥                     | RSTOMCHED, POR, FUR, PUR, PUR, PUR, PUR, PUR, PUR, PUR, P                                                                                                    | 10 Committee Date   |        |
| Isa'D Matagamam       | P RSTEMPCIERQ POELDRup Coastil, Add 200V                                                                                                    | Participan CONS     |        |
|                       |                                                                                                    |                     |        |
|                       | Lagged                                                                                                    |                     |        |
|                       | Public Versions (Ne JVC) gReak by contraportion (Ne LC2) and per Version -                                                                                                    |                     |        |
|                       |                                                                                                    | Convector           |        |
|                       | <li>Vederareaucer (Nr. / AT)</li>                                                                                                    |                     |        |
|                       | Z                                                                                                    |                     | _      |
|                       | - Upland                                                                                                    | Distant.            |        |
|                       |                                                                                                    | Designed and and    |        |
|                       |                                                                                                    | HORDER HERBER       |        |
|                       |                                                                                                    | ID BOOT             |        |
|                       |                                                                                                    | SOUTONS FEE OF 2017 |        |
|                       |                                                                                                    | intradication pitt  |        |
|                       | (Meson Un                                                                                                    | failurie 10         |        |
|                       | handy .                                                                                                    | principlant Logs    |        |
|                       | Auto-detection 2d No.                                                                                                    | 104 26140           |        |
|                       | Loaded 2d file: pRoll, pR300, 3, 0, 3 it valid for the connected pRack, Variable for has been updated.<br>Memory usage: Amplitudine MPS, Lance of MB                                                                                                    |                     |        |
|                       |                                                                                                    |                     |        |
| Commonly *            |                                                                                                    |                     |        |
| Lightnic.             |                                                                                                    | Desiralige          |        |
| UNI-S                 |                                                                                                    |                     |        |
|                       |                                                                                                    |                     |        |

Fig. 4.d

Nel caso si necessiti di aggiornare anche il BIOS, questo può essere aggiunto selezionandolo nell'apposita sezione al passo precedente.

Nota: è possibile aggiornare il BIOS via USB solo se la versione di origine è uguale o superiore alla 6.24

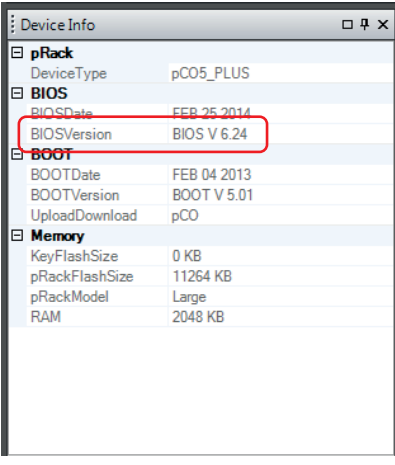

Fig. 4.e

# 5. MASCHERA PER ALLINEAMENTO I/O

Con la release software 3.3.0 per pRack pR300T è stata introdotta la possibilità di espandere il numero di I/O disponibili attraverso il collegamento della Retail Expansion. Questo ha comportato una revisione della gestione delle variabili internamente all'applicativo.

A seguito di un aggiornamento con preservazione della configurazione (procedura illustrata nel paragrafo 3) è possibile che il software presenti il seguente allarme che forza il controllo nello stato di OFF:

| Warning<br>Possible I/O misma<br>after sw up9rade.<br>Select source vers | atch<br>sion: |
|--------------------------------------------------------------------------|---------------|
| - vers.<=3.2.0                                                           | YES           |
| Check and repair:                                                        |               |

Per resettare l'allarme e procedere con il normale utilizzo del pRack è necessario specificare se la versione da cui si è partiti per la conversione è uguale o precedente alla 3.2.0.

# NOTA BENE: per versione di partenza si intende una configurazione (file .dev) estratta da un controllo correttamente configurato, soprattutto in riferimento agli I/O locali e su driver EVD EVO.

Nel caso la versione di partenza sia uguale o inferiore alle 3.2.0, si dovrà impostare YES e procedere all'allineamento:

| Warning A<br>Possible I/O misma<br>after sw up9rade.<br>Select source vers | tch<br>ion: |
|----------------------------------------------------------------------------|-------------|
| - vers.<=3.2.0                                                             | YES         |
| Check and repair:                                                          | YES         |

Nel caso la versione di partenza sia successiva alla 3.2.0, ad esempio 3.3.0, sarà necessario impostare NO e procedere quindi all'allineamento:

| Warning<br>Possible I/O misma<br>after sw up9rade.<br>Select source vers | i <b>lexixi</b><br>atch<br>sion: |
|--------------------------------------------------------------------------|----------------------------------|
| - vers.<=3.2.0                                                           | NO                               |
| Check and repair:                                                        | YES                              |

In caso di dubbio su come procedere, si prega di contattare il servizio assistenza Carel.

#### Note

| <br> |
|------|
|      |
|      |
|      |
|      |
|      |
|      |
|      |
|      |
|      |
|      |
|      |
|      |
|      |
|      |
|      |
|      |
|      |
|      |
|      |
| <br> |
|      |
|      |
|      |
|      |
| <br> |
|      |
|      |
|      |
|      |
|      |
| <br> |
|      |
|      |
| <br> |
|      |
|      |
| <br> |
|      |
|      |
|      |
|      |
| <br> |
| <br> |
|      |
| <br> |
|      |
|      |
| <br> |
|      |
| <br> |
| <br> |
|      |
|      |
|      |
|      |

#### CAREL

# Software update procedure for pR300 and pR300T

Operation and configuration

# Contents

| 1. INTRODUCTION                               | 5  |
|-----------------------------------------------|----|
| 2. CONFIGURATION                              | 5  |
| 2.1 Using the host port and a USB flash drive | 6  |
| 2.2 Using a PC and the pRack Manager tool     | 7  |
| 3. CONFIGURATION CONVERSION                   | 10 |
| 4. UPDATE PROCEDURE                           | 12 |
| 5. I/O ALIGNMENT SCREEN                       | 15 |

# 1. INTRODUCTION

The purpose of this guide is to provide a procedure for updating the software on the pR300 and pR300T controllers while maintaining the current configuration,.

These controllers are based on pCO5+ hardware and consequently feature a USB port: this will be used to both backup the configuration and update the application program.

The steps in the procedure are:

- 1. backup the current configuration;
- 2. convert the configuration;
- 3. update the software.

# 2. CONFIGURATION

To back-up the configuration, simply create a copy of the parameter values on the controller; this is exported in a .dev file (binary file).

**Note:** the .dev file is only compatible with the exact same version as the original, the controller cannot automatically convert the values. The version can be identified on screen H01.

The file can be exported to a USB flash drive (pen drive) connected directly to the controller, or alternatively using a PC and the pRack Manager application.

**Note:** both procedures need to be performed with the controller OFF, i.e., after having switched it off on screen Ac02.

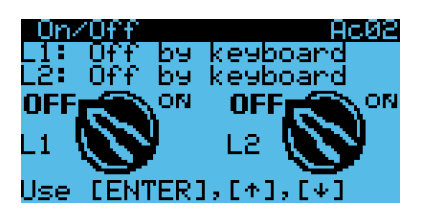

## 2.1 Using the host port and a USB flash drive

Opening the cover on the right of the display (for models where fitted) or on the right of the faceplate with the controller name provides access to the USB ports. The host port is the one highlighted in the following figure and can be used to connect a USB pen drive.

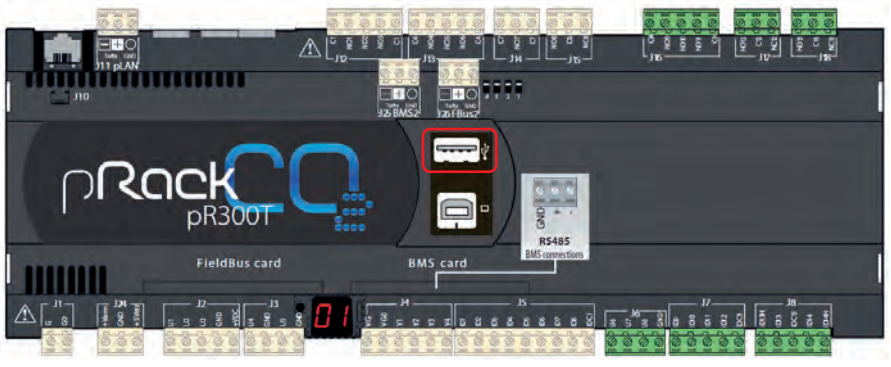

Fig. 2.a

Proceed as follows:

- 1. plug the USB pen drive into the host port
- 2. press ALARM + ENTER together on the controller or the pGD interface
- 3. follow the path shown on the display

FLASH/USB MEMORY USB PEN DRIVE DOWNLOAD (pCO to pen) Download DEV

4. start the download procedure, confirming by pressing ENTER when the following screen is shown

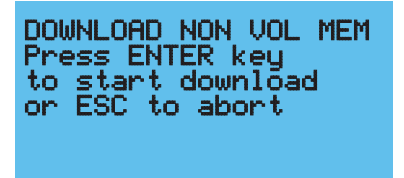

The procedure will take a few seconds. Once it has ended, the display will show the name of the directory the configuration has been saved. It is recommended to rename the file with the software version; this information is available on screen H01.

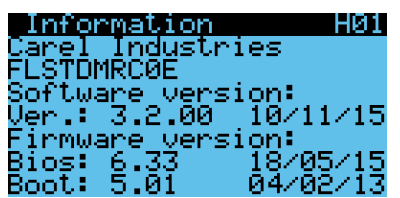

6

For example: FLSTDMRC0E\_3\_2\_0.dev

CAREL

#### <u>CAREL</u>

Note: if the USB pen drive has file system errors that cannot ne managed by the pRack controller, the following message will be displayed

Invalid request Check key contents or try key reinsertion

In this case, it is recommended to delete the data on the pend drive on a PC and then disconnect the drive correctly. If after this operation the same screen is shown, reformat the USB pen drive and try again.

## 2.2 Using a PC and the pRack Manager tool

An alternative method is to use a PC running the pRack Manager software. Make sure the latest available version of the software and the corresponding update package (Utility\_Installer\_x.y.z.exe) are loaded, both available on KSA at the following link:

#### http://ksa.carel.com/group/parametric-controller-software/parametric-controller-software

following the path: pRack ightarrow Tool pRack Manager

The first step involves connecting the PC to the pRack Device port:

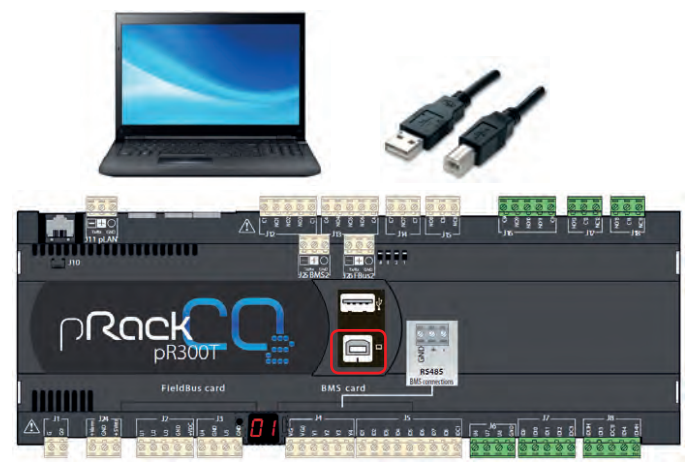

Fig. 2.b

ENG

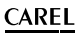

Then start the pRack Manager application and follow the steps illustrated below:

1. Select the pRackLoad module

|                                                                                                    | Eternection settings                                                                                                    |
|----------------------------------------------------------------------------------------------------|----------------------------------------------------------------------------------------------------|
| CAREL CAREL                                                                                                    | 11 Contractive Type<br>Connection<br>19 Local Consection<br>SitualPate Aug                                                                                                    |
| Select Davice is connect with<br># photostrift Compact,24.0 (2 photostrift,1),18<br>0 photostrift Compact,24.0 (2 photostrift,1),3<br>0 photostrift,000mmed,24.0 (2 photostrift,1),3<br>0 photostrift,13<br>0 photostrift,13 | Aires parts (100                                                                                                    |
| Ophica, Strate, Science, Science, Scien                                                                                                    | (Densiste<br>B) plant<br>B) MOS<br>B) MOS<br>B) M |
| C) phan yakoon (J. C.A.<br>Energy Exer-<br>Recey                                                                                                    | A constitution of the second second s                                                                                                    |

Fig. 2.c

2. Select the Download function

| Die Vee Sylver<br>Die Vee Sylver<br>Die Vee Sylver | 2 (mail<br>2 (mail<br>80.                                                                                                    | Connector settings D & X<br>Connector Level<br>D Connector Level<br>D LocaConnector<br>B LocaConnector<br>B LocaConnector<br>B LocaConnector                                                                                                    |
|----------------------------------------------------------------------------------------------------|----------------------------------------------------------------------------------------------------|----------------------------------------------------------------------------------------------------|
|                                                                                                    | Nation         CLCR0(13.12 is comin (per ph/050)         Print         Print | Berrichweit (VB)<br>Dennikannen<br>Bernikannen<br>Dennikannen<br>Dennikannen<br>Dennikannen<br>Bernikannen<br>Bernikannen<br>Bernikannen<br>Bernikannen<br>Bernikannen<br>Dennikannen<br>Bernikannen<br>Dennikannen<br>Dennikannen<br>D |
|                                                                                                    | Very Bill         And the grant press RM (LT)         And the frame.           2         System consets (Sk (RT))         State (Sk (RT))                                                                                                    | Consta<br>Desato<br>Desato<br>Desa<br>Desa<br>Desa<br>Desa<br>Desa<br>Desa<br>Desa<br>Desa                                                                                                    |
| Generating *                                                                                                    | Manage Lak<br>Hally<br>Managemeng Jagdanten Mile Liaga – Hill<br>Alak-adateshar Johan.<br>Tari a computen Johan Jaha Jaha Jaha Ina Isan ng datad.                                                                                                    | B Mang<br>B & Provention 0.00<br>Provincion 0.00<br>Ign 0.00                                                                                                    |
| Lighther<br>Unity                                                                                                    |                                                                                                    | DevierType                                                                                                    |

Fig. 2.d

#### <u>CAREL</u>

3. Set USB communication mode and select the port used, then connect to the pRack

| Mellet # a |                                                                                                    | Greetle-settings B                                                                                                    |
|------------|----------------------------------------------------------------------------------------------------|----------------------------------------------------------------------------------------------------|
|            |                                                                                                    | B Constanting     Constanting     Constanting     Constanting     Constanting     Constanting     Constanting     Portformed     Constanting     Constanting     Constanting     Constanting     Constanting                                                                                                    |
|            |                                                                                                    | Commiss<br>Identific<br>Il plata                                                                                                    |
|            | [Mesup (it)                                                                                                    | B BOS<br>DOTAmine<br>B DOT<br>DOTAmine<br>DOTAmine |
|            | Audy<br>Energi BDS file<br>Working BDS file<br>Restormersong MA: Wale some invitient<br>Restormersong MA: Wale some invitient<br>Restormersong MA: Wale some invitient | The second second secon                                                                                                    |
| merry . *  | Reading RWAC Into<br>Creating application free<br>Examing application free                                                                                             | Dennifype                                                                                                    |
|            | Writing application file                                                                                                    |                                                                                                    |

Fig. 2.e

4. Make sure that the status is ONLINE and then start the configuration export procedure (T memory) by clicking "Download"

| 1 Para New Optimit 1                                                                                                    |                                                                                                    |
|----------------------------------------------------------------------------------------------------|----------------------------------------------------------------------------------------------------|
| Mahatal #x                                                                                                    | Convertion settings Co.                                                                                                    |
| And And And And And And And And And And                                                                                                    | Constant<br>Constant<br>Con |
| Interplan                                                                                                    | B John         (B John         (B John <td< th=""></td<>                                                                                                    |
| Anny encounter and Mark.<br>Announce of the Annual Annual An | Automa Sandar<br>Sandar                                                                                                    |

Fig. 2.f

In the same way as when using the USB pen drive as illustrated previously, with pRack Manager a copy can be made of the current configuration.

**Note**: the .dev file is only compatible with the exact same version as the original, the controller cannot automatically convert the values. The version can be identified on screen H01.

**Note:** both procedures need to be performed with the controller OFF, i.e., after having switched it off on screen Ac02.

# 3. CONFIGURATION CONVERSION

To be able to use a .dev file with a more recent software version than the source, it first needs to be converted using the pRack Manager software, proceeding as follows.

1. Select the Utility module

| Abdules List 🔸                                                                                                    |                                                                                                    |                 | Connection settings D R                                                                                                    |
|----------------------------------------------------------------------------------------------------|----------------------------------------------------------------------------------------------------|-----------------|----------------------------------------------------------------------------------------------------|
| lackLoad                                                                                                    | CAREL                                                                                                    |                 | 13 Contection Type<br>Contection Local<br>13 LocalConnection<br>Enumers                                                                                                    |
| The state of the state of the s | Solvet Device is connect with<br>We phosphill Competitive Or phosphill Cost, 18<br>Or phosphill Competitive Or phosphill Cost, 18<br>Or phosphill Competitive Or phosphill Cost, 28<br>Or phosphill Cost, Or phosphill Cost, 28<br>Or phosphill, Or phosphill Cost, 28<br>Or phosphill, Or phosphill Cost, 28<br>Or phosphill, Or phosphill, 28<br>Or phosphill, Or phosphill, 28<br>Or phosphill, Or phosphill, 28<br>Or phosphill, 29<br>Or phosphill, 29<br>Or | Mana patha 1904 | Canada Maria<br>Bandara Canada<br>Danata Canada<br>Danata Canada<br>Danata Canada<br>Danata Canada<br>Danata Canada<br>Danata Canada<br>Materia<br>Canada Canada<br>Danata Canada<br>Materia<br>Danata Canada<br>Materi |
| Access Profile.                                                                                                    | [Manage lite<br>heady                                                                                                    |                 | R Karsy<br>Rojinatian<br>Anatinatian<br>Anatinatian<br>Anatin                                                                                                    |

Fig. 3.a

2. Select the FILE Handler function

| Di plactitanage 1.3                                                             | Ω.                                            |                                                                                                    | - 5 8 |
|---------------------------------------------------------------------------------|-----------------------------------------------|----------------------------------------------------------------------------------------------------|-------|
| T FAR. View Case                                                                |                                               |                                                                                                    |       |
| 8000                                                                            |                                               |                                                                                                    |       |
| Modules Litt # ×                                                                | 2 millioner                                   | Connection settings                                                                                                    | 0#×   |
| gfarkland<br>Convession<br>Logidaer<br>Sid braner<br>Full nurster<br>SOC finite | Server serversense                            | 11 Consenting and Consenting and Con |       |
|                                                                                 | Through Las-<br>Trady<br>COM Find makery pile | BOOTToole<br>BOOTToole<br>BOOTToole<br>BOOTToole<br>BOOTToole<br>BOOTToole<br>Phontine<br>Aure<br>Descelinge                                                                                                    |       |

Fig. 3.b

#### <u>CAREL</u>

3. Choose the current version, the target version and the configuration files saved previously, then click "Generate"

| Di principilanager L                     | iu                                                                                                    |                                                                                                    |                             |    |          |     |                                                                                                    | - 6 4  |
|------------------------------------------|----------------------------------------------------------------------------------------------------|----------------------------------------------------------------------------------------------------|-----------------------------|----|----------|-----|----------------------------------------------------------------------------------------------------|--------|
| 1 File Filest Dy                         | appendig - 1                                                                                                    |                                                                                                    |                             |    |          |     |                                                                                                    |        |
| 800 8                                    | all and the second                                                                                                    |                                                                                                    |                             |    |          |     |                                                                                                    |        |
| Madules sin # x                          | Of Fill Manhor                                                                                                    | _                                                                                                    |                             |    |          |     | Calmentain Jettinga                                                                                                    | 11 # X |
| Retilised                                | Generate the up to                                                                                                    | to date DEV and TXT file                                                                                              | a starting from the old DEV |    |          |     | Connection Local                                                                                                    | _      |
| Legiliter                                | See See                                                                                                    | nt plack version                                                                                                    | pfack_pR300_3_0_3.2cf       |    | -        |     | SearchDevice USE                                                                                                    |        |
| 159                                      | Taget                                                                                                    | pflack version                                                                                                    | [#####300_3.2,8.2.0         |    | -        |     | RemoteConnection<br>Design/Allinear 0                                                                                                    |        |
| SW Brander                               | Der 6                                                                                                    | R.                                                                                                    | FLSTOMRCOE, J., D. S. dev   |    | Generale |     | ConnectionDate                                                                                                    |        |
| CLG<br>Fill mender<br>CLG<br>DOC Make    | Tat te (Di Yaman<br>Tat te<br>Tat te<br>Satta<br>Satta<br>Satta<br>Satta<br>Satta<br>Satta<br>Satta                                                                                                    | mion<br>1 přack venice<br>1<br>1<br>1<br>1<br>1<br>1<br>1<br>1<br>1<br>1<br>1<br>1<br>1<br>1<br>1<br>1<br>1<br>1<br>1 |                             | 38 | Generate |     | Amoutisit pr                                                                                                    | D¥K    |
| 1.1.1.1.1.1.1.1.1.1.1.1.1.1.1.1.1.1.1.1. | Memoge Litt:                                                                                                    |                                                                                                    |                             |    |          | 1.8 | (PadPasting)                                                                                                    |        |
|                                          | Netlity<br>COM Port not set yet.                                                                                                    |                                                                                                    |                             |    |          |     | inter internet                                                                                                    |        |
| DCC VARE                                 | The heat<br>sets<br>(10) is 117 minute<br>The<br>The<br>Control of the<br>Control of the<br>Control of | n<br>n<br>ng gilach renson                                                                                            | ,                           |    | Gente    |     | Device m5<br>phats<br>phats |        |

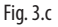

At the end of the procedure a .dev file will be created, containing a copy of the previously saved configuration that is compatible with the more recent version selected.

Note: when changing over to a much more recent version than the source, it is worth considering a complete reconfiguration of the controller, in order to fully exploit the improvements introduced, for example in the default parameter values.

# 4. UPDATE PROCEDURE

The update procedure is performed using the pRack Manager software, proceeding as follows.

1. Select the pRackLoad module (the upload function is selected automatically)

|                                                                                                    | Con Con                                                     | vection settings 01                                                                                                    |
|----------------------------------------------------------------------------------------------------|-------------------------------------------------------------|----------------------------------------------------------------------------------------------------|
| CAREL                                                                                                    |                                                             | niectionType<br>metion Local<br>calConnection<br>dPate Auto                                                                                                    |
| Select Device is consist with           W plant, still (Compact, LB)         O plant, MRCD, LB           W plant, still (Compact, LB)         O plant, MRCD, LB           O plant, still (Compact, LB)         O plant, MRCD, LB           O plant, still (Compact, LB)         O plant, MRCD, LB           O plant, still (Compact, LB)         O plant, still (LB)           O plant, still (Compact, LB)         O plant, still (LB)           O plant, still (LB)         O plant, still (LB)           O plant, still (LB)         O plant, still (LB)           O plant, still (Compact, LB)         O plant, still (LB)           O plant, still (Compact, LB)         O plant, still (Compact, LB)           O plant, still (Compact, LB)         O plant, still (Compact, LB)           O plant, still (Compact, LB)         O plant, still (Compact, LB)                                                                                                    | Aumpeth 300                                                 | endowne (P)<br>with the second of the second of the second o                                                                                                    |
| O photocomp,U     O photocomp,U     O photo | 0 00<br>0 00<br>0 00<br>0 00<br>0 00<br>0 00<br>0 00<br>0 0 | Vocani<br>Vocani<br>Of<br>Comment<br>State<br>Market<br>Market |

Fig. 4.a

2. Set USB communication mode and select the port used, then connect to the pRack

|                                                                                                    |                                                                                                    |                                                                                                    | * Di Consection/Spei<br>Consection Land<br>Di Lond Consection<br>Landras Ass<br>(See Consection Vite)                                                                                                    |   |
|----------------------------------------------------------------------------------------------------|----------------------------------------------------------------------------------------------------|----------------------------------------------------------------------------------------------------|----------------------------------------------------------------------------------------------------|---|
| Application<br>Mades Pile 2017<br>Market Pile 2017<br>Pile Constraints and<br>Pile Constraints and<br>Pile Constraints a | CICCARELICE at vession for provid pR300     Strategy Rise BAN REV-RAD     Reveal At a reveal at a reveal at a | Periodi settingi (file 200) Chendal, soda J. Oly Chendal, soda J. Oly Constitut, Soda J. Dily Constitut, Soda J. Dily | Produktional<br>Resolutionation<br>Construction<br>Construction<br>Co |   |
| Logging                                                                                                    | 1/11 allands tog samtlyanstans (the SC                                                                                                    | 2) deal DDY To Live                                                                                                   | Compton                                                                                                    |   |
| A Advert mention (see                                                                                                    |                                                                                                    |                                                                                                    | Environters<br>Birthan<br>Birthan<br>Birthan<br>Birthan                                                                                                    | - |
| E Manage List<br>Factory                                                                                                    |                                                                                                    |                                                                                                    | B edot<br>Horribani<br>Korribani<br>Vanatikerika<br>Vanatikerika<br>B konzy<br>Alaterika<br>Alaterika<br>Alaterika                                                                                                    |   |
| and the second second sec                                                                                                    | 15. Lego - 148                                                                                                    |                                                                                                    | 100 / 00                                                                                                    |   |

Fig. 4.b

#### <u>CAREL</u>

3. Make sure that the status is ONLINE, select the files corresponding to the new application to be loaded (iup, .BIN and .blx) and click "Add DEV To List..." to add the previously converted configuration

|                                                                                                    | BOS C                                                                                                    | (-)                                                                                                    |                                                                                                    | B ConnectionType<br>Connection Lond<br>B Lond Connection<br>Bacthrow Ado<br>SerectConnect UR                                                                                                    |
|----------------------------------------------------------------------------------------------------|----------------------------------------------------------------------------------------------------|----------------------------------------------------------------------------------------------------|----------------------------------------------------------------------------------------------------|----------------------------------------------------------------------------------------------------|
| Nationality in a Nil         placking configuration in 6.2.15         Constant           In biologicality         Static for a Nil         Displace           Bookd         Displace         Displace           Weight (Static Static St | Augusturen<br>Masia: (Nr. 3.07)<br>(*) R.51504003800, P.02L, D.Lap<br>(*) R.51504003800, P.02L, D.Lap<br>(*) R.51504003800, P.02L, D.Lap<br>(*) R.51504003800, P.02L, D'Ap | C (2000) 220 senses for proof (900)<br>thereasy ISS BACK BAR<br>(0) 155 BBCK BBR<br>(0) 155 BBCK BBR<br>(0) 155 BBCK BBR<br>(0) 155 BBCK BBR<br>(0) 155 BBCK BBR<br>(0) 155 BBCK BBR | Defead tamings (bir 2011) County, 443, 2011 County, 443, 2011 County, 443, 2011 County, 444, 2011 County, 444, 2011 | Bewanting<br>Beiding<br>Derechten<br>Derechten<br>Derechten<br>Derechten<br>Bester<br>Bester<br>Farbure<br>Farbure<br>Cong                                                                                                    |
|                                                                                                    | 2 lipter motion (fie (87)                                                                                                    |                                                                                                    | 5                                                                                                    | Constan<br>Descripto<br>E phase<br>E phase<br>E phase<br>E phase<br>E phase                                                                                                    |
| Auto-deseties 21/fig.                                                                                                    |                                                                                                    |                                                                                                    |                                                                                                    | BOTELINE VIE 25<br>BOTELINE KOL V<br>B BOTELINE VIE 25<br>BOTELINE VIE 25<br>BOTELINE VIE |

Fig. 4.c

4. The .dev file added to the list must be selected in order to upload it at the same time as the application program. Then click "Upload" to start the update procedure

| ReplactManager 1.1.12 |                                                                                                    |                                              | - 7.3 |
|-----------------------|----------------------------------------------------------------------------------------------------|----------------------------------------------|-------|
| Die Ven Option:       |                                                                                                    |                                              |       |
| 9.6                   | Codes 1                                                                                                    |                                              |       |
| Madure Ltd. # X       |                                                                                                    | Contection settings                          | 0.0 × |
| phanting -            | BDS                                                                                                    | Contection Local                             |       |
|                       | C - CONTROLLED A STATE AND A STATE AND A S | D LocaConector<br>TextText Atr               |       |
| Uplant                | And the                                                                                                    | SemitiGevice USB                             |       |
|                       | - COLUMN AN ADDRESS AND ADDRESS ADDRESS ADDRES | Deconfact-onl                                |       |
| Comment               |                                                                                                    | Descalation 2                                |       |
| ~                     | Adda for 201 Strategilde alle alle alle alle alle alle alle a                                                                                                    | Langtonetharbor                              |       |
| *                     | 2 RSTDARCINOS, PEDL, Rung 2 2 RSTDARCIESA                                                                                                    | D ConnectionDate                             |       |
| Isa'D Mangamam        | P RSTORAGINOU 2001, DAta p                                                                                                    | Participan COMS                              |       |
|                       |                                                                                                    |                                              |       |
|                       | Angen                                                                                                    |                                              |       |
|                       | Public Versions (Nr. 2011) giftent lag configuration (Nr. 127) and art of the -                                                                                                    |                                              |       |
|                       |                                                                                                    | Contraction                                  |       |
|                       | () Update process (Nr. / NT)                                                                                                    |                                              |       |
|                       | <u>k</u>                                                                                                    |                                              |       |
|                       | lipined                                                                                                    | U pfack                                      |       |
|                       |                                                                                                    | Therefore attractor                          |       |
|                       |                                                                                                    | HOLDER HELEZON                               |       |
|                       |                                                                                                    | ID NOOT                                      |       |
|                       |                                                                                                    | BOUTDeb FEE 04 2017<br>BOUTDebase BOOT 9 502 |       |
|                       |                                                                                                    | United District (CD                          |       |
|                       | MenageLin                                                                                                    | Autoria 14                                   |       |
|                       | Nandy                                                                                                    | plating Lep                                  |       |
|                       | Auto-detection 2d No.                                                                                                    | 108 2010                                     |       |
|                       | Looded 2d file pflott, pf300,3,0,3 is valle for the connected pflott, Variable Kit has been updated.<br>Memory usage: Application MPs, LogsMB                                                                                                    |                                              |       |
|                       |                                                                                                    |                                              |       |
| Company *             |                                                                                                    |                                              |       |
| Lighter               |                                                                                                    | DesireType                                   |       |
| 100-                  |                                                                                                    |                                              |       |
| -                     |                                                                                                    |                                              | -     |

Fig. 4.d

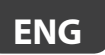

If also needing to update the BIOS, this can be added by selecting it in the section provided to the previous step.

Note: the BIOS can be updated via USB only if the original version is 6.24 or higher

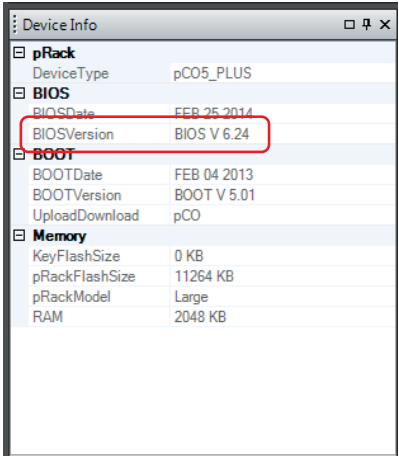

Fig. 4.e

# 5. I/O ALIGNMENT SCREEN

Software release 3.3.0 for pRack pR300T has introduced the possibility to expand the number of I/Os available by connecting the Retail Expansion. This has required a revision of the how the variables are managed inside the application program.

Following an update in which the configuration is maintained (procedure illustrated in paragraph 3), the software may show the following alarm and switch the controller OFF:

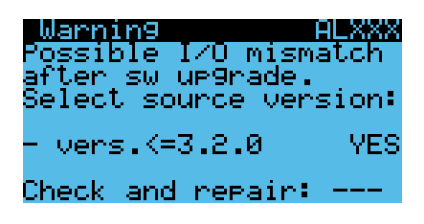

To reset the alarm and resume normal pRack operation, it needs to be specified whether the source version of the conversion was 3.2.0 or lower.

NB: source version refers to a configuration (.dev file) extracted from a controller that was correctly configured, specifically with reference to the local and EVD EVO driver I/Os.

If the source version is 3.2.0 or lower, answer YES and continue with the alignment procedure:

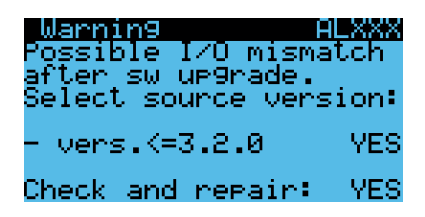

If the source version is higher than 3.2.0, for example 3.3.0, answer NO and then continue with the alignment procedure:

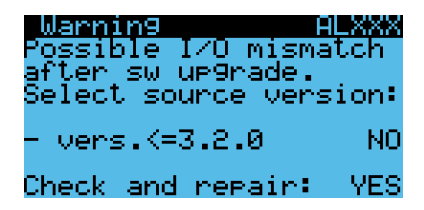

If in doubt on how to proceed, please contact the Carel service department.

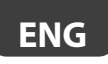

#### Notes

| <br> |
|------|
|      |
|      |
|      |
|      |
|      |
|      |
|      |
|      |
|      |
|      |
|      |
|      |
|      |
|      |
|      |
|      |
|      |
| <br> |
|      |
|      |
|      |
|      |
| <br> |
|      |
|      |
|      |
|      |
|      |
| <br> |
|      |
|      |
|      |
|      |
|      |
|      |
|      |
|      |
|      |
|      |
|      |
|      |

#### CAREL

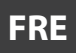

# Procédure de mise à jour du logiciel pour pR300 et pR300T

Fonctionnement et configuration

# Index

| 1. INTRODUCTION                                                                                                    | 5  |
|----------------------------------------------------------------------------------------------------|----|
| 2. CONFIGURATION                                                                                                    | 5  |
| <ul><li>2.1 Utilisation du port Host et d'une clé USB</li><li>2.2 Utilisation de l'ordinateur et de l'outil pRack Manager</li></ul> | 6  |
| 3. CONVERSION DE LA CONFIGURATION                                                                                                   | 10 |
| 4. PROCÉDURE DE MISE À JOUR                                                                                                    | 12 |
| 5. ÉCRAN POUR L'ALIGNEMENT DES E/O                                                                                                  | 15 |

## 1. INTRODUCTION

Le but de ce manuel est de fournir une procédure de mise à jour du logiciel, tout en conservant la configuration courante, pour les contrôleurs pR300 et pR300T.

Ces contrôleurs sont basés sur le matériel pCO5+ ; ils sont munis d'un port USB qui sera exploité pour faire une copie de sauvegarde de la configuration, ainsi que pour la mise à jour du logiciel applicatif.

Les étapes à suivre, qui seront décrites ci-après, sont les suivantes :

- 1. copie de sauvegarde de la configuration courante ;
- 2. conversion de la configuration ;
- 3. mise à jour du logiciel.

# 2. CONFIGURATION

Pour faire une sauvegarde de la configuration, il suffit d'obtenir du contrôleur la copie des valeurs des paramètres ; cette copie sera exportée dans un fichier avec extension .dev (fichier binaire).

**Remarque :** le fichier .dev n'est compatible qu'avec l'exacte version d'origine, le contrôleur n'est pas en mesure d'exécuter une conversion automatique. L'écran H01 permet de vérifier la version du logiciel applicatif.

L'exportation se fait à l'aide d'une clé USB (Pen Drive) connectée directement au contrôleur, ou par le biais d'un ordinateur et de l'application pRack Manager.

**Remarque :** les deux procédures doivent être exécutées alors que le contrôleur est éteint (OFF logique) ; p. ex., après avoir arrêté la régulation sur l'écran Ac02.

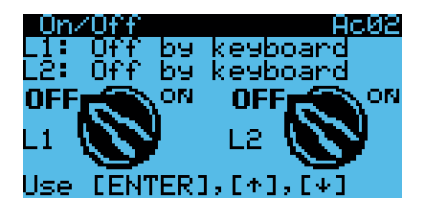

## 2.1 Utilisation du port Host et d'une clé USB

Les ports USB se trouvent derrière le petit volet à droite de l'écran (pour les modèles qui en sont équipés) ou à droite de la plaque où figure le nom du contrôleur. Le port Host est indiqué sur la figure suivante ; il sert à la connexion d'une clé USB.

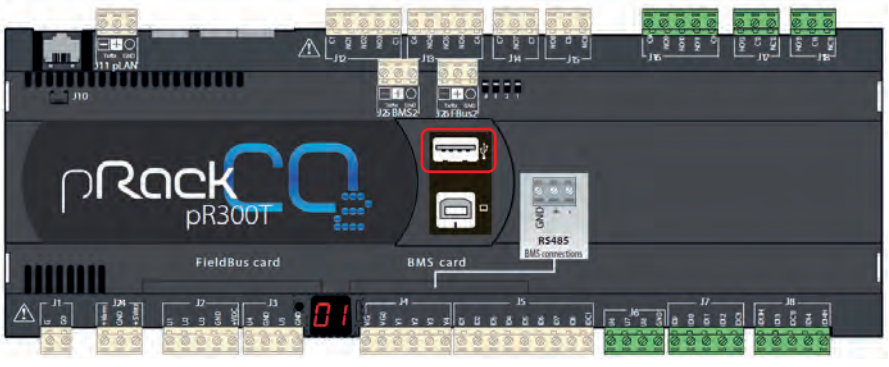

Fig. 2.a

Les étapes à suivre sont les suivantes :

- 1. enfiler la clé USB dans le port Host
- 2. appuyer en même temps sur les touches ALARM + ENTER du contrôleur ou de l'interface pGD
- 3. suivre le parcours sur l'écran

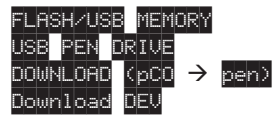

4. lancer la procédure de téléchargement ; pour confirmer, appuyer sur la touche ENTER lorsque l'écran suivant le demande

DOWNLOAD NON VOL MEM Press ENTER key to start download or ESC to abort

La procédure demandera quelques secondes. Une fois terminée, l'écran affichera le nom du dossier où la configuration a été sauvegardée. Il est conseillé de renommer le fichier avec le nom de la version du logiciel ; cette information se trouve sur l'écran H01.

| Info           | rmatio           | n                | HØ1   |
|----------------|------------------|------------------|-------|
| <u>Carel</u>   | <u>Indus</u>     | tries –          |       |
| FESTU          | МКСИЕ            |                  |       |
| 50† UW.<br>Uam | are ve<br>7 o a  | rsion:<br>0 10/1 | 1.215 |
| ver<br>Einmu   | 0.2.0<br>200 110 | 0 10/1<br>reion: | .1715 |
| Bios:          | 6.33             | 18/0             | 15/15 |
| Boot:          | 5.01             | 04/0             | 92×13 |

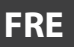

#### CAREL

Remarque : dans le cas d'une clé USB dont le système de fichier contient des erreurs qui ne peuvent pas être gérées par le contrôleur pRack, le message suivant s'affiche

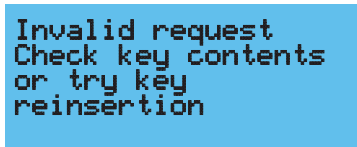

Dans ce cas, il est conseillé d'effacer tout le contenu de la clé à l'aide de l'ordinateur et d'effectuer une déconnexion correcte de l'unité de stockage. Si l'écran susmentionné réapparaît après cette opération, il est vivement conseillé de reformater la clé USB et de refaire l'opération.

## 2.2 Utilisation de l'ordinateur et de l'outil pRack Manager

Une autre méthode est constituée par l'utilisation d'un ordinateur et du logiciel pRack Manager. Il est conseillé de vérifier d'avoir installé la dernière version disponible du logiciel et du paquet correspondant de mise à jour (Utility\_Installer\_x.y.z.exe) ; tous deux sont disponibles sur le portail KSA à l'adresse suivante :

#### http://ksa.carel.com/group/parametric-controller-software/parametric-controller-software

en suivant le parcours : pRack ightarrow Tool pRack Manager

La première étape consiste à connecter l'ordinateur au port Device de pRack :

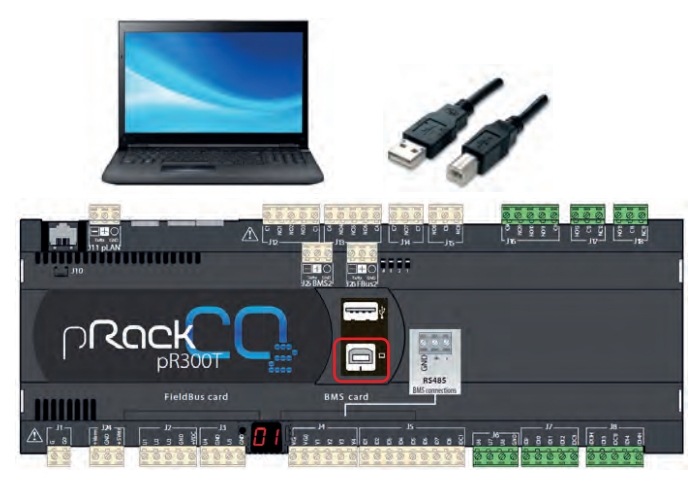

Fig. 2.b

Lancer ensuite l'application pRack Manager et suivre les indications fournies ci-dessous :

1. Sélectionner le module pRackLoad

|                                                       | - Cerrectorisetings          |
|-------------------------------------------------------|------------------------------|
| CARFI MAL SESSION                                     | Correction Lace              |
| Control Control States                                | D LocalConnection            |
| Color Device to a second start                        | SeeciCevice (198             |
| Desect Device to connect with                         | Access prove stern           |
| # pflack_pfl1007_Compact_2.0.0 O pflack_pfl007_3.1.15 | [3] RemoteConnection         |
| C pRack pR1007_Compact_L1_H C) pRack_pR1007_L1_S      | Decorbition 0<br>Decorbition |
| O sRaik skitcht, Campart 1.2.1 O sRaik skitcht 1.2.0  | Tatelordunter                |
| O pfleck.pf100.1.0 O pfleck.pf3007.1.1.3              | I Commission                 |
| O plack place 1,1 O plack place 1,2 00 place          | PortKurber                   |
| C plank philo, 12 C phane philo, 12.5                 |                              |
| O plack p100.1.3 O plack p100.3.2.5                   | ConnectionType               |
| C affects aff100 1 4                                  |                              |
| C) afters after Connent 1.0                           |                              |
| O plack ph100 Compett 1.1                             | Device infe                  |
| C affack at 100 Company, 1.2                          | (3) yReak                    |
| O pRaik pR100 Company, 1.3                            | LU 1805                      |
| C) affack alt100 Compart 1.4                          | 9/21Cam                      |
| Claffack aR3007 J 0 2                                 | E BOOT                       |
| C) 4840 48300 1 0 4                                   | BCOTDeer<br>BCOTDeer         |
| a to be a second second                               | (ManD-man                    |
|                                                       | tay hat last                 |
| [Annuage list                                         | •X could be the              |
| hesty                                                 | Field                        |
|                                                       |                              |
|                                                       |                              |

Fig. 2.c

2. Sélectionner la fonction Download

| 9                                                                                                    |                                                                                                    |                                                                                                    |
|----------------------------------------------------------------------------------------------------|----------------------------------------------------------------------------------------------------|----------------------------------------------------------------------------------------------------|
|                                                                                                    |                                                                                                    | Constanting                                                                                                    |
| And and a second second | BCC CCCMBLLD1-decore input p2000 CocCMBLLD1-decore input p2000 Coc | Consistency for a second second                                                                                                    |
|                                                                                                    | March Standards (Mr. P.P.)         plant lag-outputers (Mr. 2.7)         Ann (Mr. Frank           W Syndrometers (Mr. 2.7)         Stand (Mr. Frank                                                                                                    | Committe<br>Ferminite DIFX<br>Diffet<br>DOS<br>DOS<br>DOS<br>DOS<br>DOS<br>DOS<br>DOS<br>DOS                                                                                                    |
|                                                                                                    | Etemptish<br>Nexty                                                                                                    | - 0 Manage<br>1 x Manage<br>Market Manage<br>Market Manage<br>Manage<br>Market Manage<br>Manage<br>M |
|                                                                                                    | Menory uses: Auglication MRA, Lipp - MR<br>Analytication MRA (2014), 23 March 2010, 23 A. Viralde Inf. Soc. Spece applicable.<br>Find a computitive 24 Mar plank (2010), 23 A. Viralde Inf. Soc. Spece applicable.                                                                                                    |                                                                                                    |
| Company *                                                                                                    |                                                                                                    | Deviation                                                                                                    |
| -                                                                                                    |                                                                                                    |                                                                                                    |

Fig. 2.d
3. Paramétrer la méthode de communication USB et sélectionner le port utilisé, puis se connecter au pRack

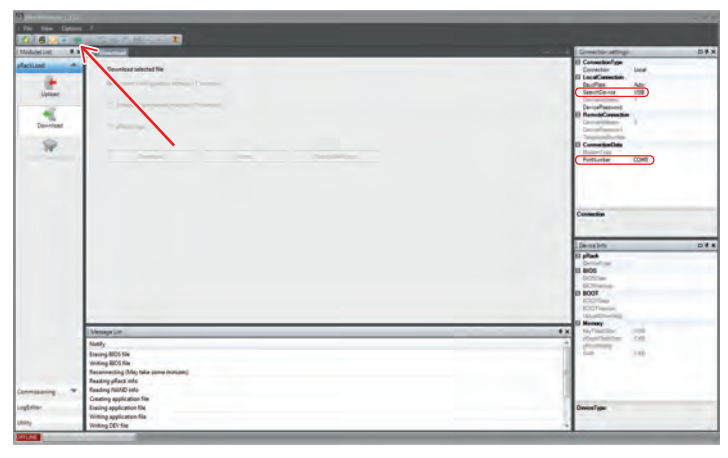

Fig. 2.e

4. Vérifier que l'état est ONLINE et lancer la procédure d'exportation de la configuration (T memory), en appuyant sur le bouton « Download »

| Fin Sign Options |                                                                                                    |                                                                                                    |
|------------------|----------------------------------------------------------------------------------------------------|----------------------------------------------------------------------------------------------------|
| Modulei Lei F.x  |                                                                                                    | Convectoria settings                                                                                                    |
| Anticant *       | Exempt Anthon File Constructures antipol (* Annony) Constructures (* Annony) Constructures (* Annony) Constructure Constructures (* Annony) Constructure Constructures Constructures Con | Constant/size     Constant/size     Constant/size     Constant/size     Constant/size     Constant/size     Constant/size     Constant/size     Constant/size     Constant/size     Constant/size     Constant/size                                                                                                    |
|                  | Tompus<br>Mary                                                                                                    | Texasterio         Security         Security |
| /                | Anne-entertrage 2014an.<br>Landon Ultar gelanz, 2013,333 volant la real conversal place, toutant la fain sen quanta<br>Taylory nage: Anglin etter 10%, Egge - 540                                                                                                    | tan and st                                                                                                    |

Fig. 2.f

De même que dans le cas d'utilisation de la clé USB – méthode qui vient d'être décrite –, pRack Manager permet d'obtenir une copie de la configuration courante.

**Remarque** : le fichier .dev n'est compatible qu'avec l'exacte version d'origine ; le contrôle n'est pas en mesure d'exécuter une conversion automatique. L'écran H01 permet de vérifier la version du logiciel applicatif.

**Remarque** : les deux procédures doivent être exécutées alors que le contrôleur est éteint (OFF logique) ; p. ex., après avoir arrêté la régulation sur l'écran Ac02.

## 3. CONVERSION DE LA CONFIGURATION

Pour pouvoir utiliser un fichier .dev avec une version de logiciel plus récente que celle d'origine, il faut avant tout le convertir à l'aide du logiciel pRack Manager, conformément à la procédure décrite ci-après.

1. Sélectionner le module Utility

|                                                                                                    | Connection settings                                                          | 0.4 |
|----------------------------------------------------------------------------------------------------|------------------------------------------------------------------------------|-----|
| CAREL CAREL                                                                                                    | 12 Connection Type<br>Connection Lood<br>13 Lood Connection<br>StudPate Augu |     |
| Balent Divice is colored with           If: plast plitt()                                                                                                    | Accepted 00                                                                  |     |
| Annual Contraction of the Contraction of the Contra | n verstenam<br>Inge<br>Gestaftyper                                           |     |

Fig. 3.a

2. Sélectionner la fonction FILE Handler

| C placeterape 1.                                                              |                                                                                                    |                                                                                                    |
|-------------------------------------------------------------------------------|----------------------------------------------------------------------------------------------------|----------------------------------------------------------------------------------------------------|
| T FRE Very Las                                                                |                                                                                                    |                                                                                                    |
| 8                                                                             | Con Atlanta                                                                                                    |                                                                                                    |
| Modules Lint # x                                                              | A Millioned                                                                                                    | Connection settings 0.8 x                                                                                                    |
| pfacture<br>Connections<br>Leptition<br>Software<br>Public former<br>DOC Name | Service and and and and and and and and and and                                                                                                    | II Consolidador<br>Constante das<br>Descritorios das<br>Descritorios das<br>Descritori |
|                                                                               | Theorem I and Annual Annual Annua<br>Annual Annual Annual Annual Annual Annual Annual Annual Annual Annual Annual Annual Annual Annual Annual Annual | Denkelfym                                                                                                    |

Fig. 3.b

3. Choisir la version de départ, celle de destination et le fichier de configuration sauvegardé précédemment ; appuyer ensuite sur le bouton « Generate »

| C placificrage 13.12                                                                                                    |                                    |                                |            |     |                              | _ n x  |
|----------------------------------------------------------------------------------------------------|------------------------------------|--------------------------------|------------|-----|------------------------------|--------|
| 1 File Files Dynamis 1                                                                                                    |                                    |                                |            |     |                              |        |
| 1 🗃 🕗 🗉 🐨 👘 👘 👘                                                                                                    | 1                                  |                                |            |     |                              |        |
| Mandesant # x STrattonen                                                                                                    |                                    |                                |            |     | annection settings           | 12 # X |
| Patilial                                                                                                    |                                    |                                |            | 0   | ConnectionType<br>Connection |        |
| Commissioning                                                                                                    | nessie this up to date DEV and TVT | file starting from the old QEV |            | C   | and another                  | -      |
| Laiffine                                                                                                    | Current effect version             | pflack pf(300 3.0 5.2cf        |            | ล ป | SearchDevice USE             |        |
|                                                                                                    |                                    | 1                              |            | 2   | DevicePassonid               |        |
| and the second second se | Target pRack version               | pRack_pR300_3_2,0.2/f          |            | -   | RemoteConnection             | _      |
| 13                                                                                                    |                                    |                                | _          | 9   | Dence Personale              |        |
| SW Brosser                                                                                                    | Der Me                             | FLSTDMRC0E_1,0,5-dev           | - Generete |     | ConnectionDate               |        |
| 132                                                                                                    |                                    |                                |            | -   | Porturbe                     |        |
| PL3 Handler                                                                                                    |                                    |                                |            |     |                              |        |
| - TA1                                                                                                    | T to DEV convension                |                                |            | 0   | meetionType                  |        |
| 100 Mar 1                                                                                                    | Target pflack sension              |                                |            |     |                              |        |
|                                                                                                    |                                    |                                |            |     |                              |        |
|                                                                                                    | Tatle                              | 1                              | - Generate |     | p/fack                       |        |
|                                                                                                    |                                    |                                |            | -   | Notes Copy                   | _      |
|                                                                                                    |                                    |                                |            |     | VCDim.                       |        |
|                                                                                                    | In Tax                             |                                |            | 0   | TOOT                         |        |
|                                                                                                    | The tree same particular           |                                |            | -   | CO Camer                     |        |
|                                                                                                    | La Current pRack remotern          |                                |            | -   | Hereny                       | _      |
|                                                                                                    |                                    |                                |            | 1.5 | No. of Conductions           |        |
| Memore Litte                                                                                                    |                                    |                                |            | 1.8 | Partition                    |        |
| COM Post out set unt                                                                                                    |                                    |                                |            |     | 1.00                         |        |
| and an and a second second                                                                                                    |                                    |                                |            |     |                              |        |
|                                                                                                    |                                    |                                |            | 0   | wice 1 fee                   |        |
|                                                                                                    |                                    |                                |            |     |                              | _      |
| Del Del                                                                                                    |                                    |                                |            |     |                              |        |

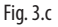

À la fin de la procédure, le fichier .dev contiendra la configuration sauvegardée précédemment et compatible avec la version la plus récente qui a été sélectionnée.

**Remarque :** en cas de passage à une version beaucoup plus récente que celle de départ, il est bon de prendre en considération la reconfiguration totale du contrôleur pour pouvoir exploiter à fond les améliorations introduites ; par exemple, pour les valeurs de départ des paramètres.

## 4. PROCÉDURE DE MISE À JOUR

L'utilisation du logiciel pRack Manager permet la procédure de mise à jour en procédant comme suit.

1. Sélectionner le module pRackLoad (la fonction de téléversement est sélectionnée automatiquement)

| Access perifike CEM -  | Clinicative Loss Connection Connection Conn                                                                                                    |
|------------------------|----------------------------------------------------------------------------------------------------|
| Access perifike (SBM - | SantOnin (1)<br>OrnoPaiser<br>BrandoConstan<br>Development<br>Development<br>Development<br>Development<br>B Constantion<br>B Constantion<br>Materia                                                                                                    |
|                        | Pothurber                                                                                                    |
|                        | ConnectionType                                                                                                    |
|                        | B pfaxt<br>Central (see<br>B HOS<br>B HOS<br>B HOS<br>B HOOT<br>B HOOT<br>B HOOT<br>B HOOT<br>B HOOT<br>B HOOT<br>B HOOT<br>B HOOT<br>B HOOT<br>B HOOT<br>B HOOT<br>B HOS<br>B HOS<br>B HO |
|                        | A X Menny                                                                                                    |
|                        |                                                                                                    |

Fig. 4.a

2. Paramétrer la méthode de communication USB et sélectionner le port utilisé, puis se connecter au pRack

| +      |                                                                                                    |                                                                                                   | * Di Connection Type<br>Dymostra<br>Di Landi Connection<br>Di Landi Connection<br>Di Landi Connection                                                                                                    |
|--------|----------------------------------------------------------------------------------------------------|---------------------------------------------------------------------------------------------------|----------------------------------------------------------------------------------------------------|
| 2 FW E | Apphalae<br>Kolas Har John<br>(K. C. Schell, V. J. J. events for priority (J. K. S. S. S. S. S. S. S. S. S. S. S. S. S. | Tabled unling (Nr. Dh)<br>County, Jona, J. (Nr.<br>County, Jona, J. Shr.<br>County, John, J. Shr. | Interviewent (Marcon Marcon Ma                                                                                                    |
|        | Logging Public Versions (No PVI) allack log configuration (N V) (V) (V) (V) (V) (V) (V) (V) (V) (V)                     | ality and DD fe live                                                                              | Cumto                                                                                                    |
|        |                                                                                                    |                                                                                                   | Edwardship<br>19 přísla<br>19 přísla<br>19 př |
| 1      | (Manage Life<br>NedAy<br>Manahy usage Application 10% Lags - 100                                                        |                                                                                                   | 12 North 10 North 10                                                                                                    |
|        | Auto-detection 2xf Ha<br>Find a computative 2xf Har pRack _pR300_3_5_5. Variative list har beam updated.                |                                                                                                   |                                                                                                    |

Fig. 4.b

### CAREL

3. Vérifier l'état ONLINE, sélectionner les fichiers du nouveau logiciel applicatif à charger (.iup, .BIN et .blx) ; puis appuyer sur le bouton « Add DEV To List... » pour ajouter la configuration convertie précédemment

| (FO)                                                                                                    | 10                                                                                            |                                                                                                    | B Conscion Type<br>Connector Lond<br>BactType Ado                                                                                                    |
|----------------------------------------------------------------------------------------------------|-----------------------------------------------------------------------------------------------|----------------------------------------------------------------------------------------------------|----------------------------------------------------------------------------------------------------|
| Aquilighter<br>Maris (Rir 3.07)<br>(R. 1570-MC2000, AOL, Dilay<br>(R. 1570-MC2000, AOL, Dilay<br>(R. 1570-MC2000, AOL, Dilay<br>(R. 1570-MC2000, AOL, Dilay | CriCARDU32D version for prest pRDM<br>foreinge the BLB/ BLV BLV<br>- (2) FLSTDeRCOE.BH<br>- 2 | Default instrige (Nr. 2011)<br>Constitutions, 2012<br>Constitution, 2017<br>Constitution, 2017<br>Constitution, 2017 | Berchowsky John<br>Deskyldramody<br>I Manuel Carekter<br>Deskyldramody<br>I Manuel Carekter<br>Deskyldramody<br>Berchowsky<br>Manuel Carekter<br>Manuel Carekter<br>Manue |
| Lingping<br>Polic Vanishing (Int. PhT)<br>(2) Update Honologic (Int. URT)<br>(3) Update                                                                     | 🗇 phase log contiguanties the SCTI                                                            | Lestertoin.                                                                                                    | Committee<br>[Decembers<br>12 piles<br>22 piles                                                                                                    |
| Mesoge Las<br>Jundy<br>Mesoge Application III's, Loga -                                                                                                    | -14                                                                                           |                                                                                                    | A Column of All All All All All All All All All Al                                                                                                    |
| Looded 2.0 The pReck (#200,1,0,3 is value                                                                                                    | the the contexted plicely. Verights list has been uption                                      |                                                                                                    | territe.                                                                                                    |

Fig. 4.c

4. Le fichier .dev ajouté à la liste doit être sélectionné pour lui permettre d'être téléversé en même temps que le logiciel applicatif. Appuyer ensuite sur « Upload » pour lancer la procédure de mise à jour

| ReplactManager 1.1.12 |                                                                                                    |                           |
|-----------------------|----------------------------------------------------------------------------------------------------|---------------------------|
| File Ven Option       |                                                                                                    |                           |
| 0.60.00               |                                                                                                    |                           |
| Madulation            |                                                                                                    | Contection settings 0.0 × |
| phantase              | and s                                                                                                    | 1 ConnectionType          |
| 14                    | Conception of a Distance of the Distance of the Distance of Distance of Distan | D LocaConnection          |
|                       |                                                                                                    | Teachan Air               |
| chane.                | Appliator                                                                                                    | Decembrane 7-             |
| -                     | - C/CARD/32d ventor for parts #800                                                                                                    | 10 RemainConvertion       |
| Download              |                                                                                                    | Development 2             |
|                       | Autor (Me AM) Strate (Me AM) Strate (Me AM)                                                                                                    | Talastructurber           |
| ¥                     | R STDMC1000_FOIL_FLAg I R STDMC0EAA                                                                                                    | 10 CommitteeDate          |
| NAVO Matagenere       | PLSTD#RCINK0_PGD_PDLvp ClearkU_Add_2DV ClearkU_Add_2DV                                                                                                    | Partiluction CONS         |
|                       | R. Presedon Control (*)                                                                                                    |                           |
|                       | termine the second second second second second second second second second second second second second second s                                                                                                    | X                         |
|                       | Public Velation (Velation (Velation  |                           |
|                       |                                                                                                    |                           |
|                       |                                                                                                    | Contection                |
|                       | © Veder mound the (RT)                                                                                                    |                           |
|                       |                                                                                                    |                           |
|                       | Lipited.                                                                                                    | II of at                  |
|                       |                                                                                                    | Threating attribute       |
|                       |                                                                                                    | 10 BOS                    |
|                       |                                                                                                    | + SCHWART BOLYS24         |
|                       |                                                                                                    | SOUTCHE PERMIT            |
|                       |                                                                                                    | BOJTVetter, BOJT V 5.00,  |
|                       |                                                                                                    | - C Manage                |
|                       | [Messays Lin                                                                                                    | AN statistic Tuble        |
|                       | Namiy                                                                                                    | planter inp               |
|                       | Auto detection 201 No.                                                                                                    | 100 20100                 |
|                       | Londo 2011a: p1002, p2002, p3, or visit for the connected p154X, function 64 has been updated.                                                                                                    |                           |
|                       |                                                                                                    |                           |
| Germany .             |                                                                                                    |                           |
| Logistic              |                                                                                                    | Interim                   |
| 1000                  |                                                                                                    |                           |
| 10.7                  |                                                                                                    |                           |
| 100 K                 |                                                                                                    |                           |

Fig. 4.d

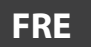

Si le BIOS doit également être mis à jour, il sera ajouté en le sélectionnant dans la section correspondante de l'étape précédente.

**Remarque :** le BIOS peut être mis à jour via une connexion USB uniquement si la version d'origine est la même ou supérieure à 6.24

| : C | Device Info 🗆 🛱 🗙 |             |  |  |  |
|-----|-------------------|-------------|--|--|--|
| Ξ   | pRack             |             |  |  |  |
|     | DeviceType        | pCO5_PLUS   |  |  |  |
|     | BIOS              |             |  |  |  |
|     | BIOSDate          | FEB 25 2014 |  |  |  |
|     | BIOSVersion       | BIOS V 6.24 |  |  |  |
| Þ   | BOOT              |             |  |  |  |
|     | BOOTDate          | FEB 04 2013 |  |  |  |
|     | BOOTVersion       | BOOT V 5.01 |  |  |  |
|     | UploadDownload    | pCO         |  |  |  |
|     | Memory            |             |  |  |  |
|     | KeyFlashSize      | 0 KB        |  |  |  |
|     | pRackFlashSize    | 11264 KB    |  |  |  |
|     | pRackModel        | Large       |  |  |  |
|     | RAM               | 2048 KB     |  |  |  |
|     |                   |             |  |  |  |
|     |                   |             |  |  |  |
|     |                   |             |  |  |  |
|     |                   |             |  |  |  |
|     |                   |             |  |  |  |
|     |                   |             |  |  |  |
| _   |                   |             |  |  |  |

Fig. 4.e

## 5. ÉCRAN POUR L'ALIGNEMENT DES E/O

La version 3.3.0 du logiciel pour pRack pR300T a permis d'introduire la possibilité d'augmenter le nombre d'E/S disponibles grâce à la connexion de la Retail Expansion. Ce fait a comporté une révision de la gestion des variables à l'intérieur du logiciel applicatif.

À la suite d'une mise à jour avec conservation de la configuration (procédure illustrée dans le paragraphe 3), le logiciel pourrait présenter l'alarme suivante qui force le contrôle en état d'OFF :

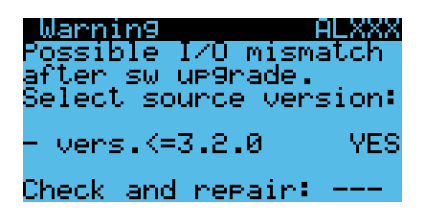

Pour réinitialiser cette alarme et continuer à utiliser normalement le pRack, il faut spécifier si la version de départ pour la conversion est la 3.2.0 ou une version précédente.

NOTA BENE : par version de départ, nous entendons une configuration (fichier .dev) extraite d'un contrôleur configuré correctement, notamment en ce qui concerne les E/S locales et sur pilote EVD EVO.

Si la version de départ est égale ou inférieure à 3.2.0, il faudra configurer YES et procéder à l'alignement :

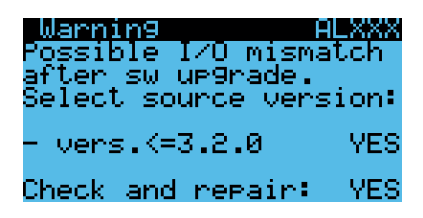

Si la version de départ est supérieure à 3.2.0 – par exemple, 3.3.0 –, il faudra configurer NO avant de procéder à l'alignement :

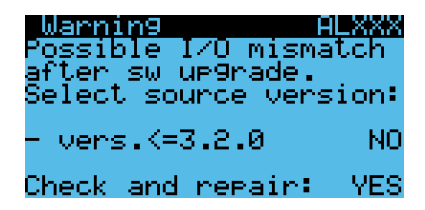

En cas de doute sur la façon de procéder, contacter le service d'assistance Carel.

### Remarques

| <br> |
|------|
|      |
|      |
|      |
|      |
|      |
|      |
|      |
|      |
| <br> |
|      |
|      |
|      |
|      |
|      |
|      |
|      |
|      |
|      |
|      |
|      |
|      |
|      |
|      |
| <br> |
|      |
|      |
|      |
|      |
|      |
|      |
|      |
|      |
| <br> |
|      |
|      |
|      |
|      |
| <br> |
|      |
|      |
|      |
|      |
|      |
|      |
|      |
|      |
|      |
|      |
|      |
|      |
|      |
|      |
|      |
|      |
|      |
|      |
|      |
|      |
|      |
|      |
|      |
|      |
|      |
|      |
|      |

## <u>CAREL</u> Software-Update für pR300 und pR300T

Verfahren und Konfiguration

## Index

| 1. EINFÜHRUNG                            | 5  |
|------------------------------------------|----|
| 2. KONFIGURATION                         | 5  |
| 2.1 Host-Anschluss und USB-Speicherstick | 6  |
| 2.2 PC und pRack Manager                 | 7  |
| 3. KONVERTIERUNG DER KONFIGURATION       | 10 |
| 4. UPDATE-VERFAHREN                      | 12 |
| 5. MENÜFENSTER FÜR E/A-ANGLEICHUNG       | 15 |

**GER** 

## 1. EINFÜHRUNG

Diese Anleitung beschreibt das Verfahren für das Software-Update unter Beibehaltung der aktuellen Konfiguration für die Steuergeräte pR300 und pR300T.

Diese Steuergeräte verwenden die Hardware pCO5+ und sind mit USB-Anschluss ausgerüstet: Dieser kann sowohl für das Backup der Konfiguration als auch für das Software-Update verwendet werden.

Verfahrenschritte:

- 1. Backup der aktuellen Konfiguration;
- 2. Konvertierung der Konfiguration;
- 3. Software-Update.

## 2. KONFIGURATION

Für das Backup der Konfiguration genügt es, die Parameterwerte zu kopieren. Die Kopie wird in einer Binärdatei mit .dev-Erweiterung exportiert.

**NB:** Die .dev-Datei ist nur mit der Originaldatei kompatibel. Das Steuergerät ist nicht imstande, die Datei automatisch zu konvertieren. Die Version kann im Menüfenster H01 überprüft werden.

Der Export ist mit einem USB-Speicherstick möglich, der direkt an das Steuergerät angeschlossen wird. Alternativ kann er mit einem PC und mit dem Anwendungsprogramm "pRack Manager" ausgeführt werden.

**NB:** Beide Verfahren werden bei ausgeschaltetem Steuergerät (logisches AUS) ausgeführt, das heißt, nachdem das Steuergerät im Menüfenster Ac02 ausgeschaltet wurde.

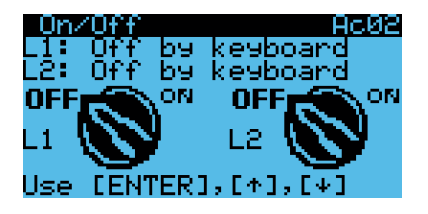

### 2.1 Host-Anschluss und USB-Speicherstick

Über die Klappe rechts vom Display (für die entsprechenden Modelle) oder rechts vom Namensschild des Steuergerätes kann auf die USB-Anschlüsse zugegriffen werden. Der Host-Anschluss ist in der nachstehenden Abbildung eingekreist. An ihn kann ein USB-Speicherstick angeschlossen werden.

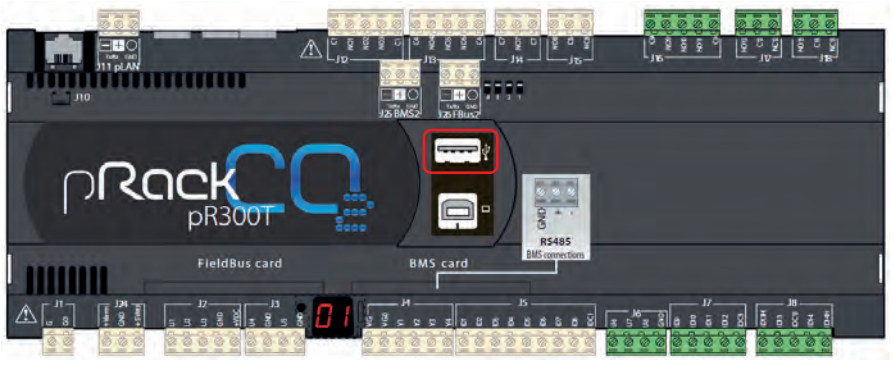

Fig. 2.a

Auszuführende Schritte:

- 1. Den USB-Speicherstick in den Host-Anschluss einfügen.
- 2. Gleichzeitig die Tasten ALARM + ENTER des Steuergerätes oder des pGD-Terminals drücken.
- 3. Den Anweisungen auf dem Display folgen.

FLASH/USB MEMORY USB PEN DRIVE DOWNLOAD (pCO → pen) Download DEV

4. Das Download-Verfahren starten. Zur Bestätigung die ENTER-Taste drücken (wie im folgenden Menüfenster dargestellt).

DOWNLOAD NON VOL MEM Press ENTER key to start download or ESC to abort

Das Verfahren dauert nur wenige Sekunden. Nach Abschluss des Verfahrens erscheint auf dem Display der Name des Ordners, in dem die Konfiguration gespeichert wurde. Es empfiehlt sich, die Datei nach der Software-Version zu benennen. Diese Information ist im Menüfenster H01 angegeben.

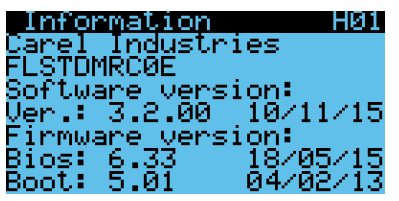

### CAREL

NB: Im Falle eines USB-Speichersticks mit Fehlern in der Systemdatei, die nicht vom pRack-Steuergerät behoben werden können, erscheint die folgende Nachricht:

Invalid request Check key contents or try key reinsertion

In diesem Fall wird empfohlen, den Inhalt des USB-Speichersticks am PC zu löschen und den USB-Stick korrekt abzutrennen. Sollte dieselbe Fehlermeldung wieder erscheinen, muss der USB-Stick formatiert werden. Das Verfahren anschließend wiederholen.

## 2.2 PC und pRack Manager

Alternativ dazu können der PC und die Software "pRack Manager" verwendet werden. Es sollte überprüft werden, ob die letzte verfügbare Version der Software und des Update-Pakets installiert wurden (Utility\_ Installer\_x.y.z.exe). Beide sind auf dem KSA-Portal unter folgendem Link downloadbar:

### http://ksa.carel.com/group/parametric-controller-software/parametric-controller-software

Pfad: pRack  $\rightarrow$  Tool pRack Manager.

Als Erstes wird der PC an den Device-Anschluss des pRack-Steuergerätes angeschlossen:

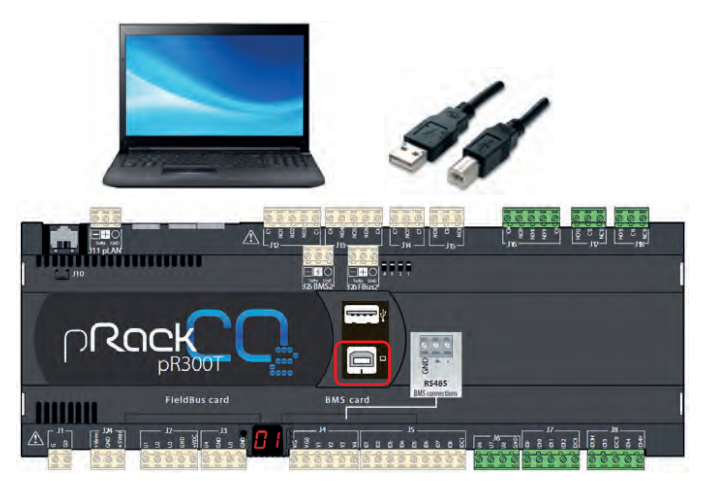

Fig. 2.b

GER

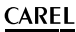

Das Programm "pRack Manager" starten und die folgenden Schritte ausführen:

1. Das Modul "pRackLoad" wählen.

|                                                                                                    | - Connection settings                                                                                                    |
|----------------------------------------------------------------------------------------------------|----------------------------------------------------------------------------------------------------|
| CAREL                                                                                                    | Di Connection Spe<br>Connection Lucal<br>() Local Connection<br>Source Auto<br>Source Auto                                                                                                    |
| Belect Device to connect with                                                                                                    | Alizes profile DEM - Detroclations 1                                                                                                    |
| a subscription of the subscription                                                                                                    | Centerfassert<br>13 RenoteConnection                                                                                                    |
| International Contraction (Characteristic)     International Contraction     International Contraction     Internatinternation     International Contraction     International Con         | Decodations P                                                                                                    |
| Carbon and Compaction of Party America                                                                                                    | Telephone                                                                                                    |
| C party and the contract of party states (2,5                                                                                                    | E) ConnectionDate                                                                                                    |
| Operation Operation ()                                                                                                    | Portfurber                                                                                                    |
| Construction Construction                                                                                                    |                                                                                                    |
| C processing to proceeding                                                                                                    | Converting law                                                                                                    |
| O productor O productor                                                                                                    |                                                                                                    |
| Carbon and Connector                                                                                                    |                                                                                                    |
| C production of the                                                                                                    | Device info                                                                                                    |
| C phate white Company 1.7                                                                                                    | E5 pflack                                                                                                    |
| O shak aftiti Company 13                                                                                                    | El BIOS                                                                                                    |
| O share with Consult 1.0                                                                                                    | 00/Can                                                                                                    |
| O party days to 2                                                                                                    | E 8001                                                                                                    |
| O shak all the second second s | ADOTDase:                                                                                                    |
| C handlen offer                                                                                                    | Upmillionities                                                                                                    |
|                                                                                                    | 11 Manuary<br>Revolution                                                                                                    |
| Trimaja Lit                                                                                                    | • E Indiffution                                                                                                    |
| heady                                                                                                    | Page 1                                                                                                    |
|                                                                                                    | and the second second se |
|                                                                                                    | 1.00.00                                                                                                    |

Fig. 2.c

2. Die Funktion "Download" wählen.

| 53                                                                                                    |                                                                                                    |                                     |                           |      |                                                                                                    |     |
|----------------------------------------------------------------------------------------------------|----------------------------------------------------------------------------------------------------|-------------------------------------|---------------------------|------|----------------------------------------------------------------------------------------------------|-----|
| / File Vere Diptores                                                                                                    | - <b>T</b>                                                                                                    |                                     |                           |      |                                                                                                    |     |
| 10 A Q II +                                                                                                    | 1 2 2 2 2 2 2 2 2 2 2 2 2 2 2 2 2 2 2 2                                                                                                    |                                     |                           |      |                                                                                                    |     |
| Mathulas Lat. # X                                                                                                    | (2) MyReed                                                                                                    |                                     |                           |      | Correction settings                                                                                                    | Dex |
| plaiting                                                                                                    | BIOS                                                                                                    |                                     |                           |      | CorrectionType<br>Correction Lause                                                                                                    |     |
| ( <b>b</b> -                                                                                                    | 96                                                                                                    |                                     |                           |      | El LocalCanaction                                                                                                    |     |
| Uphant                                                                                                    | and the second second s |                                     |                           |      | SepurDence USB                                                                                                    |     |
| 21                                                                                                    |                                                                                                    |                                     |                           |      | Concertainment                                                                                                    | _   |
|                                                                                                    | 1                                                                                                    | creations and an inex better        |                           | 100  | Contraction In                                                                                                    |     |
|                                                                                                    | Masks (No 3,P)                                                                                                    | Studiegy (New BLR) ARXI (RCS)       | Celevit remoga (Ne. 2011) |      | Deviation of the                                                                                                    |     |
| 39                                                                                                    | PLITEMELINE POCK FOLIN                                                                                                    | B PLYPANA AN                        | 27 Cheshill, Add, 2781    |      | E ConnictionOuto                                                                                                    |     |
|                                                                                                    | PLSTEININGERSE HEER, DLSH                                                                                                    |                                     | T Charle, Add, LDES       |      | Particular (2040)                                                                                                    |     |
|                                                                                                    |                                                                                                    |                                     |                           |      |                                                                                                    |     |
|                                                                                                    | Ligging                                                                                                    |                                     | C. A CARDING CONT.        | -    |                                                                                                    |     |
|                                                                                                    | Public Variables (Ner PyT)                                                                                                    | pfleck log configuration (file LCT) | Add DES TO LAR.           | 9    |                                                                                                    |     |
|                                                                                                    | and and and and                                                                                                    |                                     |                           |      | Convertion                                                                                                    |     |
|                                                                                                    | (2) Update resources (file (087)                                                                                                    |                                     | Contractory               |      |                                                                                                    |     |
|                                                                                                    |                                                                                                    |                                     |                           |      | Thereich He                                                                                                    |     |
|                                                                                                    | -                                                                                                    |                                     |                           |      | C pfield                                                                                                    |     |
|                                                                                                    |                                                                                                    |                                     |                           |      | to exce                                                                                                    | _   |
|                                                                                                    |                                                                                                    |                                     |                           |      | BOID IN                                                                                                    |     |
|                                                                                                    |                                                                                                    |                                     |                           |      | EI BOOT                                                                                                    |     |
|                                                                                                    |                                                                                                    |                                     |                           |      | RDO/Tatland                                                                                                    |     |
|                                                                                                    |                                                                                                    |                                     |                           |      | El Manary                                                                                                    | _   |
|                                                                                                    | Message List                                                                                                    |                                     |                           | - 0. | And Consideration 1.182                                                                                                    |     |
|                                                                                                    | Aletty                                                                                                    |                                     |                           |      | Anna an                                                                                                    |     |
|                                                                                                    | Memory usage Application M/% Logi N                                                                                                    |                                     |                           |      |                                                                                                    |     |
|                                                                                                    | Find a compatible 3rd file pflack pf300,3,0,5                                                                                                    | Variable list has been applated.    |                           |      |                                                                                                    |     |
|                                                                                                    |                                                                                                    |                                     |                           |      |                                                                                                    |     |
| Comments -                                                                                                    |                                                                                                    |                                     |                           |      | which is a second second secon | _   |
| Lighter                                                                                                    |                                                                                                    |                                     |                           |      | DeviceType                                                                                                    |     |
| Unity                                                                                                    |                                                                                                    |                                     |                           |      |                                                                                                    |     |
| THE REAL PROPERTY AND ADDRESS OF THE PROPERTY ADDRESS OF THE PROPERTY ADDRESS |                                                                                                    |                                     |                           |      |                                                                                                    |     |

Fig. 2.d

3. Die USB-Kommunikationsmethode wählen. Den verwendeten Anschluss wählen und die Verbindung zum pRack herstellen.

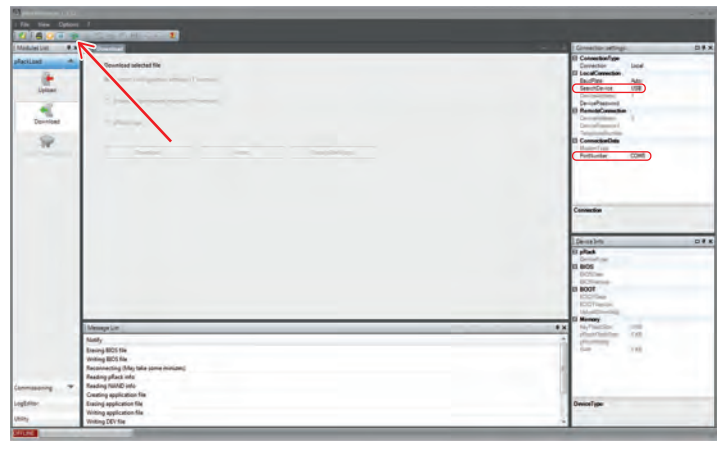

Fig. 2.e

4. Das Gerät auf seinen ONLINE-Status überprüfen. Das Export-Verfahren der Konfiguration (T memory) durch Drücken der Schaltfläche "Download" starten.

| No more interview of the second data justice to base update in the second data justice to base update in the secon                                                                                                    | A particular and a second second second second second second second second second second second second second s                                                                                                    |                                                                                                    |
|----------------------------------------------------------------------------------------------------|----------------------------------------------------------------------------------------------------|----------------------------------------------------------------------------------------------------|
| Image: Image:                                                                                                    | File New Option: 7                                                                                                    |                                                                                                    |
| National **     **     Consistent **     Encode statistics **       Note:     **     **     **       Note:     **     **       Note:     **       Note:     **                                                                                                    |                                                                                                    |                                                                                                    |
| Ansate of the second second se                                                                                                    | Mediator #x                                                                                                    | Convectori attings C. 4                                                                                                    |
| Encode:         Encode:         Encode: <t< th=""><th>Addition of the second second</th><th>Constanting     Constanting     Constanting     Constanting     Constanting     Constanting     Constanting     Constanting     Constanting     Constanting</th></t<> | Addition of the second second | Constanting     Constanting     Constanting     Constanting     Constanting     Constanting     Constanting     Constanting     Constanting     Constanting                                                                                                    |
| Interaction         Interaction                                                                                                    |                                                                                                    | Decembre         Dist           Brand         Strand-rise         Strand-rise |
| Nary         Interface         Interface         Int                                                                                                    | Message Cet                                                                                                    | BX OpTimition Att                                                                                                    |
|                                                                                                    | Anny<br>Annolastics 27 Mar.<br>Linded 20 Mar John J. 2010, 1.2.3.5 wells for the connected shart, for later for his here updated<br>Marry sample. Applications 10%, Lapp. – 349<br>                                                                                                    | Andread State                                                                                                    |
| line in the second second se                                                                                                    |                                                                                                    |                                                                                                    |
| Towns the                                                                                                    |                                                                                                    | Decentype                                                                                                    |
|                                                                                                    |                                                                                                    |                                                                                                    |

Fig. 2.f

Wie im Falle des USB-Speichersticks kann auch mit pRack Manager eine Kopie der aktuellen Konfiguration erstellt werden.

**NB**: Die .dev-Datei ist nur mit der Originaldatei kompatibel. Das Steuergerät ist nicht imstande, die Datei automatisch zu konvertieren. Die Version kann im Menüfenster H01 überprüft werden.

NB: Beide Verfahren müssen bei ausgeschaltetem Steuergerät (logisches AUS) ausgeführt werden, das heißt, nachdem das Steuergerät im Menüfenster Ac02 ausgeschaltet wurde.

## 3. KONVERTIERUNG DER KONFIGURATION

Zur Verwendung einer .dev-Datei in einer neueren Software-Version als der ursprünglichen Version muss diese anhand der "pRack Manager"-Software konvertiert werden. Die Konvertierung erfolgt wie nachstehend beschrieben.

1. Das Modul "Utility" wählen.

| des List - P. H | 2. Series                                                                                                    |             | Connection settings D #                                                                                                    |
|-----------------|----------------------------------------------------------------------------------------------------|-------------|----------------------------------------------------------------------------------------------------|
| tan a           | CAREL                                                                                                    |             | El Contection Type<br>Connection Local<br>El Local Connection<br>Els-dRate Aug                                                                                                    |
|                 | Beliet Device is connect with     if phasphotic provempLSB () phasphotic plant     or phasphotic phase     or phasphotic phase     or phase     or phase     or     or phase     or phase | Arm polle 🔤 | Bendberg gif     Constanting     Constanting     Constant |
| Saparin.        | I Annage Lot<br>Rendy                                                                                                    |             | AX shart tating<br>she tan                                                                                                    |

Fig. 3.a

2. Die Funktion "FILE Handler" wählen.

| C plackManager 1.1.12                                                                                                    |                          |                                                                                                    |
|----------------------------------------------------------------------------------------------------|--------------------------|----------------------------------------------------------------------------------------------------|
| File View Database )                                                                                                    |                          |                                                                                                    |
| 8 Q R 8 - C - C                                                                                                    | ant pains at             |                                                                                                    |
| Modules and # x 21 million                                                                                                    |                          | Connection settings CO # 3                                                                                                    |
| phaland<br>Constanting<br>Constanting<br>Constantin | Start advice a parameter | 10 Consuming of Consumer land of Consumer land of Consume |
| Memory Lint                                                                                                    |                          | TX Paralle                                                                                                    |
| Netly<br>COM Fort not                                                                                                    | ut yat.                  | Am.                                                                                                    |
| -                                                                                                    |                          | DenkedType                                                                                                    |

Fig. 3.b

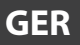

3. Die Start-Version, die Ziel-Version und die gespeicherte Konfigurationsdatei wählen. Die Schaltfläche "Generate" drücken.

| D placificarge 1112 | 2                               |                                                  |                                |           |                                                                                                    | в ж  |
|---------------------|---------------------------------|--------------------------------------------------|--------------------------------|-----------|----------------------------------------------------------------------------------------------------|------|
| 1 File View Option  | n, 1                            |                                                  |                                |           |                                                                                                    |      |
| 8018                | 50 H - N                        | 1                                                |                                |           |                                                                                                    |      |
| Mandesain # x       | OT FRE Mandler                  |                                                  |                                |           | Convertion lettings E                                                                                                    | IF X |
| Patiliad            | General                         | the up to date DEV and TXT                       | file starting from the old DEV |           | ConnectionType<br>Connection Local<br>22 Local Connection                                                                                                    |      |
| LogEdeor            | 22                              | Turnet plack version                             | plack_p8303_3_0_3.2cf          | -         | SearchDavice USE                                                                                                    |      |
| - 100               |                                 | Target pflack version                            | pfack_pR000_3_2,0.20           | -         | Device Personni<br>Remote Connection<br>Device Personni<br>Device Personni<br>Devi | -    |
| SW Branser          |                                 | Derfile                                          | FLSTDARCOE, J. O.S. dev        | Generate. | E ConnectionDate                                                                                                    | -    |
| Pal mandle          | Inter<br>L                      | EV convesion<br>Target pRack version             |                                |           | Consultant par                                                                                                    | T.K. |
|                     | 107 to 1                        | Tertie<br>XT community<br>Current pflack remains |                                | Generat   | Alex     Delarity     Delarity     Delarity     Delarity     Delarity     Delarity     Delarity     Delarity     Delarity     Delarity     Delarity     Delarity     Delarity     Delarity     Delarity     Delarity     Delarity     Delarity     Delarity     Delarity     Delarity     Delarity     Delarity                                                                                                    |      |
|                     | Memory Limit                    |                                                  |                                |           | A A A A A A A A A A A A A A A A A A A                                                                                                    |      |
|                     | Notify<br>COM Port not set yet. |                                                  |                                |           | Preside Type                                                                                                    | _    |
| -                   |                                 |                                                  |                                | _         | Denke7ge                                                                                                    |      |

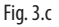

Nach Abschluss des Verfahrens erhält man eine .dev-Datei mit der vorher gespeicherten Konfiguration, die nun mit der gewählten neueren Version kompatibel ist.

**NB:** Im Falle der Konvertierung in eine sehr jüngere Version als die Startversion sollte die vollständige Neukonfiguration des Steuergerätes in Betracht gezogen werden, um die eingeführten Verbesserungen (z. B. Parameterstartwerte) vollständig nutzen zu können.

## 4. UPDATE-VERFAHREN

Das Update-Verfahren kann mit der "pRack Manager"-Software ausgeführt werden.

1. Das Modul "pRack Load" wählen (die Upload-Funktion wird automatisch gewählt).

|                                                                                                    | - Denvection settings                                                                                                    |
|----------------------------------------------------------------------------------------------------|----------------------------------------------------------------------------------------------------|
| CAREL                                                                                                    | 12 Connection June<br>Connection Loss<br>(2) Local Connection Loss<br>(2) Local Connection Loss                                                                                                    |
| Solid Device is consist with           We place this Connect LLID         O place LRID(L)           O place LRID(Connect LLID         O place LRID(L)           Interplating Connect LLID         O place LRID(L)           O place LRID(Connect LLID         O place LRID(L)           O place LRID(L)         O place LRID(L)           O place LRID(L)         O place LRID(L)           O place LRID(L)         O place LRID(L)           O place LRID(L)         O place LRID(L)           O place LRID(L)         O place LRID(L)           O place LRID(L)         O place LRID(L) | Acces partie (B)                                                                                                    |
| Ophickticspecture     Ophickticspecture     Ophickticspecture     Ophickticspecture     Ophickticspecture     Ophickticspecture     Ophickticspecture     Ophickticspecture     Ophickticspecture                                                                                                    | 13 priori<br>bioretti (m. 14<br>14 priorite)<br>14 priorite<br>15 priorite<br>15 |
| I Ammage Lot                                                                                                    | • A structure                                                                                                    |
|                                                                                                    | and the second second se                                                                                                    |

Fig. 4.a

2. Die USB-Kommunikationsmethode wählen. Den verwendeten Anschluss wählen und die Verbindung zum pRack herstellen.

| E Î   | 0                                                                                                    |                                                         |                              |     | Genetice Lease<br>B Local Connection<br>Description Asso<br>Descriptions UDD                                                                                                    |  |
|-------|----------------------------------------------------------------------------------------------------|---------------------------------------------------------|------------------------------|-----|----------------------------------------------------------------------------------------------------|--|
| An An | plater - Cick                                                                                                    | III J 2.8 version for prack pf300                       | Tertust continues at its FRM |     | Descelations<br>In Research Connection                                                                                                    |  |
| 2     | A CONSTRUCTION PUBLICATION     A CONSTRUCTION PUBLICATION     A CONSTRUCTION PUBLICATION     A CONSTRUCTION PUBLICATION | <ul> <li>RUTDARICE RES</li> <li>PLUDARICE RE</li> </ul> | Claude, and LOV              |     | D Connected Date<br>Forduciae (DMS)                                                                                                    |  |
|       | Logging                                                                                                    | aftect tog configuration (Ne.1CT)                       | and DOI To Live              |     |                                                                                                    |  |
|       | (i) Update measures (the /CRT)                                                                                          |                                                         | Transferration .             |     | Connection                                                                                                    |  |
|       |                                                                                                    |                                                         |                              |     | Deventers                                                                                                    |  |
|       |                                                                                                    |                                                         |                              |     | Distant<br>Desire (minime<br>BISS)<br>BISOT<br>BISOT<br>B |  |
| LMe   | anege Silet                                                                                                    |                                                         |                              | 1.8 | A placefunding 110                                                                                                    |  |
| 100   | dy<br>moly usage Application 18%, Legs — MB<br>sudetector 201 file                                                      |                                                         |                              |     | 100 100                                                                                                    |  |

Fig. 4.b

3. Den ONLINE-Status des Gerätes überprüfen. Die Datei des neuen, zu ladenden Anwendungsprogramms wählen (.iup, .BIN e .blx) und die Schaltfläche "Add DEV To List..." drücken, um die vorher konvertierte Konfiguration hinzuzufügen.

| 5 - L - L - L    | A second second s                                                                                                    |                                                  |
|------------------|----------------------------------------------------------------------------------------------------|--------------------------------------------------|
| File Time Optimi |                                                                                                    |                                                  |
| 10 8 Q H =       | 1 3 3 5 1 5 5 1                                                                                                    |                                                  |
| Modules List # H | Office and the second second sec | Connection Lietings 0.4 x                        |
| pfacilani 👾      | BQ2                                                                                                    | B ConnectionType<br>Connection Land              |
| 4                | 15 I I I I I I I I I I I I I I I I I I I                                                                                                    | El LocalConnection                               |
| Lanes            |                                                                                                    | Septilized Star                                  |
|                  | Application.                                                                                                    | Devoaktityen *<br>DeviceFaseword                 |
|                  | - C/CARD/320 version for prest pRDD                                                                                                    | II RenoteGaraction                               |
| Developed        | Made (No 23P) (Inverse the ISS/ IBN IS.2) (Index) settings (No 25V)                                                                                                    | Denosfilemented                                  |
| HAND Management  | R. STOMPOREMO, POLE, IN-Lep - 20. A STORATCH LEV ○Dewell, Act, 20V     R. STOMPOREM, POLE, IN-Lep 20     R. STOMPOREMO, POLE, IN-Lep -     R. STOMPOREMO, POLE, IN-Lep -                                                                                                    | B Constanting<br>Maden 7 year<br>Particulter 00% |
|                  | Lengting<br>Public Validation This (PCT) photology configuration This (CT) Add CDF To Links                                                                                                    | 1                                                |
|                  | 2 Update resultion (Re. 887)                                                                                                    | Connelse                                         |
|                  |                                                                                                    | Developing D # 2                                 |
|                  | 1994d                                                                                                    | ET plants                                        |
|                  |                                                                                                    | E BOS                                            |
|                  |                                                                                                    | BOTTLAN HE 2-2110<br>BOTTLAND HOLY CX            |
|                  |                                                                                                    | E 8007                                           |
|                  |                                                                                                    | ROTTING HIP DE DIT                               |
|                  |                                                                                                    | - Il Menary                                      |
|                  | Mesoprise                                                                                                    | • X Marking 200                                  |
|                  | Nedy                                                                                                    | shakhas Lep-                                     |
|                  | Nemory surger: Application NS, Lagur - MB<br>Angel descentes 247 Ma.<br>Lander 241 Tel pRest, pRSD, 3, 5 is white his two convolution places, Variante his hours applied                                                                                                    |                                                  |
| Company .        | 1                                                                                                    |                                                  |
|                  |                                                                                                    | and a                                            |
| - days           | 1                                                                                                    |                                                  |
| Linkly           |                                                                                                    |                                                  |
|                  | Same and statement of the second second second second second second second second second second second second s                                                                                                    |                                                  |

Fig. 4.c

4. Die zur Liste hinzugefügte .dev-Datei muss gewählt werden, um das Upload zusammen mit dem Anwendungsprogramm zu ermöglichen. "Upload" drücken, um das Update-Verfahren zu starten.

| ReflectManager 1.3.12 |                                                                                                    |                                                                                                    | - 11.8 |
|-----------------------|----------------------------------------------------------------------------------------------------|----------------------------------------------------------------------------------------------------|--------|
|                       |                                                                                                    |                                                                                                    |        |
| 0 8 0 7 -             |                                                                                                    |                                                                                                    |        |
| Madoretant # H        |                                                                                                    | Connection settings                                                                                                    |        |
| statutes in           | 805                                                                                                    | * ConnectionType                                                                                                    | -      |
|                       | The second second s                                                                                                    | Contaction Local                                                                                                    |        |
|                       |                                                                                                    | Indian Air                                                                                                    |        |
| Uplant -              | Application                                                                                                    | Description 7                                                                                                    |        |
|                       | - COMPANY AND A DESCRIPTION OF A DESCRIPTION OF A DESCRIP | Decompany                                                                                                    |        |
| Countral              | - Control and a but have                                                                                                    | Downaddatest 2                                                                                                    |        |
|                       | Mass (No 2.P) 20 mag (To 3.1: 20 K.) Dead uning (To 30)                                                                                                    | (Included)                                                                                                    |        |
| 8                     | P RYDARCHOR, HGL, Drag A P RYDARCH, BY P COMMON AND P RYDARCH, BY P RYDARCHOR, BY P RYDARCHOR, | D CommitteeDate                                                                                                    |        |
| NAVO Management       | PLSTDMCIRKL/REL/DExp                                                                                                    | Participant Cont                                                                                                    |        |
|                       | R ASTEMBORIU, PLOT, JT. Aug. +1 Claures J. Aug. J. Aug. J. Aug | and a second second sec |        |
|                       |                                                                                                    |                                                                                                    |        |
|                       | Lagged Land Land Land Land Land Land Land Lan                                                                                                    |                                                                                                    |        |
|                       | Public Vendere (Me JVC) gifterb ing configuration (Me 4.2.7) ment of r at the                                                                                                    |                                                                                                    |        |
|                       |                                                                                                    | Contraction                                                                                                    | -      |
|                       | 2) Valdetet tercources (File, CRT)                                                                                                    |                                                                                                    |        |
|                       |                                                                                                    |                                                                                                    | -      |
|                       | and a second second sec | Device Infe                                                                                                    |        |
|                       | - Uppert                                                                                                    | C pflask                                                                                                    |        |
|                       |                                                                                                    | ID BOS                                                                                                    |        |
|                       |                                                                                                    | 1070an (88.5204                                                                                                    |        |
|                       |                                                                                                    | ID BOOT                                                                                                    |        |
|                       |                                                                                                    | BOUTDAR FEEGUART                                                                                                    |        |
|                       |                                                                                                    | UphantDownlined (CD)                                                                                                    |        |
|                       |                                                                                                    | - 13 Manary                                                                                                    |        |
|                       | Menopt Str.                                                                                                    | · · · · · · · · · · · · · · · · · · ·                                                                                                    |        |
|                       | Aandy                                                                                                    | principles Loop                                                                                                    |        |
|                       | Autor determine of the                                                                                                    |                                                                                                    |        |
|                       | Animate and the production of the second second sec |                                                                                                    |        |
|                       |                                                                                                    |                                                                                                    |        |
| Germany .             |                                                                                                    |                                                                                                    |        |
| Logistic              |                                                                                                    | Design of the local data                                                                                                    | -      |
|                       |                                                                                                    |                                                                                                    |        |
| Very                  |                                                                                                    |                                                                                                    | _      |
|                       |                                                                                                    |                                                                                                    |        |

Fig. 4.d

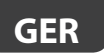

Sollte auch das BIOS aktualisiert werden müssen, kann dieses in der entsprechenden Sektion des vorhergehenden Schrittes gewählt werden.

**NB:** Das BIOS kann nur dann per USB-Speicherstick aktualisiert werden, wenn die ursprüngliche Version gleich oder höher als 6.24 ist.

| : C | Device Info    |             | □₽х |
|-----|----------------|-------------|-----|
| Ξ   | pRack          |             |     |
|     | DeviceType     | pCO5_PLUS   |     |
|     | BIOS           |             |     |
|     | BIOSDate       | FEB 25 2014 |     |
|     | BIOSVersion    | BIOS V 6.24 |     |
| Ð   | BOOT           |             |     |
|     | BOOTDate       | FEB 04 2013 |     |
|     | BOOTVersion    | BOOT V 5.01 |     |
|     | UploadDownload | pCO         |     |
|     | Memory         |             |     |
|     | KeyFlashSize   | 0 KB        |     |
|     | pRackFlashSize | 11264 KB    |     |
|     | pRackModel     | Large       |     |
|     | RAM            | 2048 KB     |     |
|     |                |             |     |
|     |                |             |     |
|     |                |             |     |
|     |                |             |     |
|     |                |             |     |
|     |                |             |     |
| _   |                |             |     |

Fig. 4.e

5.

GFR

Mit der Software-Release 3.3.0 für pRack pR300T wurde die Möglichkeit eingeführt, die Anzahl der verfügbaren Eingäng/Ausgänge durch Anschluss der "Retail Expansion" zu erweitern. Dies hat zu einer Revision der Variablen im Anwendungsprogramm geführt.

Infolge eines Updates unter Beibehaltung der Konfiguration (siehe Verfahren in Absatz 3) kann es vorkommen, dass die Software den folgenden Alarm meldet, der das Steuergerät in den AUS-Zustand zwangsschaltet:

| Warning<br>Possible I/O misma<br>after sw up9rade.<br>Select source vers | atch<br>sion: |
|--------------------------------------------------------------------------|---------------|
| - vers.<=3.2.0                                                           | YES           |
| Check and repair:                                                        |               |

Für das Reset des Alarms und die normale Verwendung von pRack muss angegeben werden, ob die Startversion für die Konvertierung gleich oder älter als 3.2.0 war.

## NB: UNTER STARTVERSION VERSTEHT SICH EINE KONFIGURATION (.DEV-DATEI), DIE VON EINEM KORREKT KONFIGURIERTEN STEUERGERÄT EXTRAHIERT WURDE, VOR ALLEM BEZOGEN AUF DIE LOKALEN E/A UND AUF DEN EVD-EVO-TREIBER.

Sollte die Startversion gleich oder älter als 3.2.0 sein, muss "YES" eingestellt werden und muss das Angleichungsverfahren durchgeführt werden:

| Warning<br>Possible I/O misma<br>after sw up9rade.<br>Select source vers | itch<br>iton: |
|--------------------------------------------------------------------------|---------------|
| - vers.<=3.2.0                                                           | YES           |
| Check and repair:                                                        | YES           |

Sollte die Startversion höher als 3.2.0 sein, zum Beispiel 3.3.0, muss "NO" eingestellt werden und muss das Angleichungsverfahren durchgeführt werden:

| Warnin9<br>Possible I/O misma<br>after sw up9rade.<br>Select source vers | tch<br>ion: |
|--------------------------------------------------------------------------|-------------|
| - vers.<=3.2.0                                                           | NO          |
| Check and repair:                                                        | YES         |

Im Zweifelsfalle bitte den Carel-Service kontaktieren.

### Anmerkungen

| <br> |
|------|
|      |
|      |
|      |
|      |
| <br> |
|      |
| <br> |
|      |
|      |
| <br> |
|      |
| <br> |
|      |
|      |
| <br> |
|      |
| <br> |
|      |
|      |
| <br> |
|      |
| <br> |
| <br> |
|      |
| <br> |
|      |
|      |
|      |
|      |
|      |
|      |
|      |
| <br> |
|      |
| <br> |
|      |
|      |
| <br> |
|      |
| <br> |
|      |
|      |
|      |
|      |
|      |
| <br> |
|      |
|      |
|      |
|      |
| <br> |
|      |
| <br> |
| <br> |
|      |

### CAREL

# Procedimiento de actualización de software para pR300 y pR300T

Funcionamiento y configuración

## Índice

| 1. INTRODUCCIÓN                                                                                                  | 5  |
|----------------------------------------------------------------------------------------------------|----|
| 2. CONFIGURACIÓN                                                                                                 | 5  |
| <ul> <li>Uso del puerto Host y de una llave USB</li> <li>Uso del PC y de la herramienta pRack Manager</li> </ul> |    |
| 3. CONVERSIÓN DE LA CONFIGURACIÓN                                                                                | 10 |
| 4. PROCEDIMIENTO DE ACTUALIZACIÓN                                                                                | 12 |
| 5. PANTALLA PARA ALINEACIÓN DE E/S                                                                               | 15 |

## 1. INTRODUCCIÓN

El objeto de esta guía es proporcionar un procedimiento para la actualización del software, con el mantenimiento de la configuración actual, para los controladores pR300 y pR300T.

Estos controles están basados en el hardware pCO5+ y dotados, por lo tanto, de puerto USB: éste será aprovechado tanto para el backup de la configuración como para la actualización del software aplicativo.

Los pasos a realizar, ilustrados a continuación, serán:

- 1. backup de la configuración actual;
- 2. conversión de la configuración;
- 3. actualización del software.

## 2. CONFIGURACIÓN

Para realizar el backup de la configuración es suficiente obtener por el control la copia de los valores de los parámetros; esta se exporta en un archivo con extensión .dev (archivo de tipo binario).

Nota: el archivo .dev es compatible sólo con la versión exacta de origen, el control no es capaz de realizar una conversión automática. La versión se puede verificar en la pantalla H01.

La exportación es posible mediante el uso de una llave USB (Pen Drive) directamente conectada al control, o bien por medio del uso de un PC y del aplicativo pRack Manager.

Nota: ambos procedimientos se realizan con el control en OFF (lógico), p.e., después de haber parado la regulación en la pantalla Ac02.

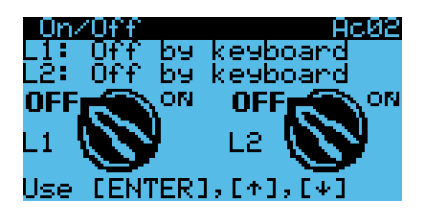

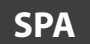

### 2.1 Uso del puerto Host y de una llave USB

Abriendo la portezuela situada a la derecha del display (para los modelos que lo tienen) o bien a la derecha de la placa que indica el nombre del control, es posible acceder a los puertos USB. El puerto Host es el que se muestra en la figura siguiente, adecuado para la conexión de una llave USB.

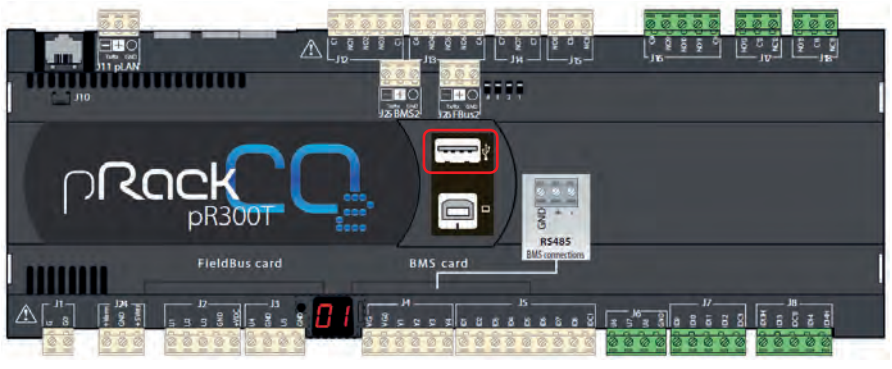

Fig. 2.a

Los pasos a realizar son los siguientes:

- 1. insertar la llave USB en el puerto Host
- 2. pulsar simultáneamente la tecla ALARM + ENTER del control o de la interfaz pGD
- 3. seguir las instrucciones del display

FLASH/USB MEMORY USB PEN DRIVE DOWNLOAD (pCO → pen) Download DEV

4. iniciar el procedimiento de descarga, confirmándolo pulsando la tecla ENTER a la petición de la pantalla siguiente

DOWNLOAD NON VOL MEM Press ENTER key to start download or ESC to abort

El procedimiento empleará pocos segundos. Una vez terminado, sobre el display aparecerá el nombre de la carpeta donde se ha guardado la configuración. Se sugiere renombrar el archivo indicando el nombre de la versión de software, información visible en la pantalla H01.

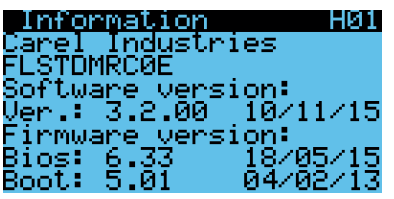

### CAREL

Nota: en caso de llave USB con errores en el archivo system no gestionables por el controlador pRack, aparecerá el siguiente mensaje

Invalid request Check key contents or try key reinsertion

Se aconseja en este caso cancelar el contenido de la llave por medio de PC y realizar una correcta desconexión del drive. Si después de esta operación aparece de nuevo la pantalla anterior, se invita a formatear la llave USB y volver a probar.

### 2.2 Uso del PC y de la herramienta pRack Manager

Un método alternativo es el uso del PC y del software pRack Manager. Se recomienda verificar que se tiene instalada la última versión disponible del software y del correspondiente paquete de actualización (Utility\_ Installer\_x.y.z.exe) ambos disponibles en el portal KSA en el siguiente link:

#### http://ksa.carel.com/group/parametric-controller-software/parametric-controller-software

siguiendo el curso: pRack ightarrow Tool pRack Manager

El primer paso consiste en el conectar el PC al puerto Device del pRack:

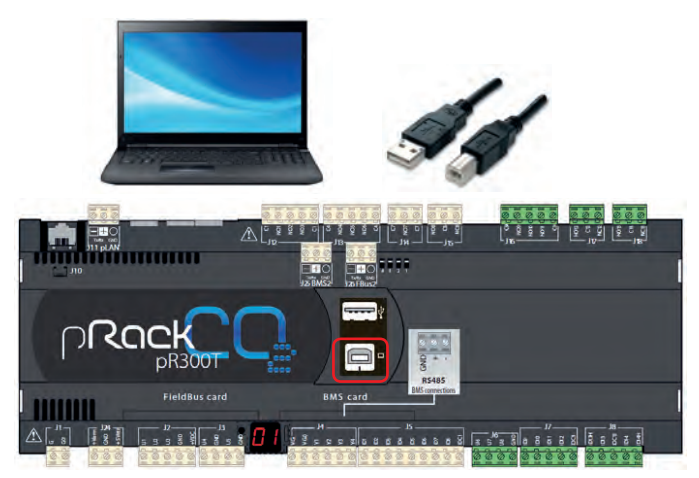

Fig. 2.b

Iniciar, pues, la aplicación pRack Manager y seguir los pasos ilustrados a continuación:

1. Seleccionar el módulo pRackLoad

|                                                        | Connection settings                                                                                                    |
|--------------------------------------------------------|----------------------------------------------------------------------------------------------------|
| CARFI INNE SASSAUL                                     | Corrector Loca                                                                                                    |
| Connere and Statement                                  | D LocalConnection                                                                                                    |
| Color Device to a second state                         | SeeciOevice (158                                                                                                    |
| Desect Device to connect with                          | Contemporter State                                                                                                    |
| # pflack.pfl1001_Compact_2.0.0 O pflack.pfl3007_3.1.15 | [3] RenoteConnection                                                                                                    |
| C pRack pH1007_Compact_LL_HI C pRack_pH1007_LL_S       | Decorlation 0<br>Decorlation                                                                                                    |
| O sRaik skitcht, Company, 1,2,1 O skaik skitcht, 1,2,5 | Tatelordulation                                                                                                    |
| O plank p100,1.0 O plank p10007.3.1.3                  | Index Type                                                                                                    |
| O plack plittle 1,1 O plack plittle 1,00               | PortKurber                                                                                                    |
| C pResk pR100.1.2 C pResk pR100.1.0.5                  |                                                                                                    |
| O physics ph100 1.3 O physics ph000 3.2.5              | ConnectionType                                                                                                    |
| C) affects aff100 1 4                                  |                                                                                                    |
| C) affaits of 100 Connect 110                          |                                                                                                    |
| O plack ph100 Compett 1.1                              | Device infe                                                                                                    |
| C affarit att 100 Company, 1.2                         | (3) pRed                                                                                                    |
| · O pRaik pR100 Company 1.3                            | LU 1805                                                                                                    |
| C) affack all100 Compart 1.4                           | 9/21Cam                                                                                                    |
| C) allack all 2007 J 0 2                               | E BOOT                                                                                                    |
| C) allow address of the state                          | BCOTDate:                                                                                                    |
| a build and the                                        | Untillight                                                                                                    |
|                                                        | to/betlant                                                                                                    |
| [Messays List                                          | <ul> <li>A K</li> <li>A K</li></ul> |
| heady                                                  | PLA .                                                                                                    |
|                                                        |                                                                                                    |
|                                                        |                                                                                                    |

Fig. 2.c

2. Seleccionar la función Download

| 53 C.                |                                                                                                    |                           |       |                                                                                                    |
|----------------------|----------------------------------------------------------------------------------------------------|---------------------------|-------|----------------------------------------------------------------------------------------------------|
| / File Vere Diptores | T                                                                                                    |                           |       |                                                                                                    |
| 10 A Q II +          | NUMERICAL SANCE                                                                                                    |                           |       |                                                                                                    |
| Mathulae Lat # X     | 2 types                                                                                                    |                           |       | Connection settings D # 3                                                                                                    |
| pfailled             | HDS                                                                                                    |                           |       | Convector Lass                                                                                                    |
|                      | PL / 10                                                                                                    |                           |       | El LocalCarrecton                                                                                                    |
| Liphont              | Long Long Long Long Long Long Long Long                                                                                                    |                           |       | Seculation USB                                                                                                    |
| 21-                  | Contraction of the second second seco |                           |       | Conconfragment                                                                                                    |
| Country C            |                                                                                                    |                           | 0     | (Deviced allow) P                                                                                                    |
|                      | Masks (No AP) Strategy (No AAP) (A)                                                                                                    | Cefeuit settings (Ne 201) |       | Devertisation                                                                                                    |
| 39                   | Z FLIPPART SHEEL POOL FOLD                                                                                                    | 25 Chestill, Add, 2281    |       | B ConnectionOuts                                                                                                    |
|                      | P ALSTEMINICARE HEAL DUAL                                                                                                    | TT Church Add 1283        |       | Particular (2045)                                                                                                    |
|                      |                                                                                                    |                           |       |                                                                                                    |
|                      | Lingung                                                                                                    | E allaha an               |       |                                                                                                    |
|                      | Public Variables (Ner PVT) pflack log configuration (Ner LCT)                                                                                                    | Ante Des To Lat.          |       | -                                                                                                    |
|                      |                                                                                                    |                           |       | Consering                                                                                                    |
|                      | 2 Vpdate resources (file ,GRT)                                                                                                    | Constraint and same       |       |                                                                                                    |
|                      |                                                                                                    |                           |       | Therease in the second                                                                                                    |
|                      | 1004                                                                                                    |                           |       | U plant                                                                                                    |
|                      |                                                                                                    |                           |       | Designing and the second second secon |
|                      |                                                                                                    |                           |       | BOX                                                                                                    |
|                      |                                                                                                    |                           |       | 8 8001                                                                                                    |
|                      |                                                                                                    |                           |       | BOOTDes-<br>BOOTDestreet                                                                                                    |
|                      |                                                                                                    |                           |       | Constanting of the second                                                                                                    |
|                      | Menage Lin                                                                                                    |                           | - 4 4 | Real Constitution In State                                                                                                    |
|                      | Nattly                                                                                                    |                           |       | distant.                                                                                                    |
|                      | Memory usage Application 30%, Loga - 148                                                                                                    |                           |       | 100 100                                                                                                    |
|                      | Find a compatible 3rd file pflack pR300,3,0,5, Variable kit has been updated.                                                                                                    |                           |       |                                                                                                    |
|                      | a contraction in the state of the state of t |                           |       |                                                                                                    |
| Company .            |                                                                                                    |                           |       |                                                                                                    |
| Lighter.             |                                                                                                    |                           |       | Devision                                                                                                    |
| Usity .              |                                                                                                    |                           |       |                                                                                                    |
| THE R. L.            |                                                                                                    |                           |       |                                                                                                    |

Fig. 2.d

### CAREL

3. Establecer el método de comunicación USB y seleccionar el puerto en uso, luego, conectarse al pRack

| idulat int |                                                                                                    | Greater atings B1                                                                                                    |
|------------|----------------------------------------------------------------------------------------------------|----------------------------------------------------------------------------------------------------|
|            |                                                                                                    | II Constanting<br>constraints<br>II Constraints<br>II Constraints<br>II Constraints<br>II Constraints<br>II Constraints<br>II Constraints<br>II Constraints                                                                                                    |
|            |                                                                                                    | Čanasta<br>Janasta<br>H plana<br>H Boto                                                                                                    |
|            | Menupin .                                                                                                    | BODime<br>BIOD<br>COTime<br>COTime<br>COTime<br>COTime<br>BIOD<br>COTime<br>BIOD<br>COTIME<br>COTIME<br>C |
|            | Naily<br>Energy UCS for<br>Wanty UCS for<br>Wanty UCS for<br>Analysis of the same inviting<br>Proceedings (May View and Inviting)<br>Analysis of the same inviting<br>Proceeding of the same inviting | the real                                                                                                    |
| -          | Reading RUND into                                                                                                    |                                                                                                    |
| dar.       | Example papersion for                                                                                                    | Overes Table                                                                                                    |
|            | Within smill store the                                                                                                    |                                                                                                    |

Fig. 2.e

4. Verificar que el estado sea ONLINE e iniciar el procedimiento de exportación de la configuración (T memory), mediante la pulsación del botón "Download"

| File New Options 7                                                                                                    |                                                                                                    |                                                                                                    |
|----------------------------------------------------------------------------------------------------|----------------------------------------------------------------------------------------------------|----------------------------------------------------------------------------------------------------|
|                                                                                                    |                                                                                                    | and the second second s |
| Andread State of State of Stat | Recentary United The Recentary of The Recentary of The Re | Constant and provide and provide and provi |
|                                                                                                    |                                                                                                    | Descentific         0           0 plus         Dimor/nom         6/21,100           0 DODA         000 20 20 30           0 DODA         6/01 20 30           0 DODA         6/01 20 30           0 DODA         6/01 20 30           0 DODA         6/01 20 30           0 DODA         6/01 20 30           0 DODA         6/01 20 30           0 DODA         6/01 20 30                                                                                                    |
| 1.0                                                                                                    | CMAN Ext                                                                                                    | ax Germelden Att                                                                                                    |
| 111                                                                                                    | Ky<br>menotena Johan<br>and Johan plana, plana, jung Johan want har the common plana, tanàna katana mpikana<br>any sampiri dampikana 1975, langar - 198                                                                                                    | Automation United<br>Automation State                                                                                                    |
|                                                                                                    |                                                                                                    | Downs Type                                                                                                    |

Fig. 2.f

Como en el caso de uso de la llave USB, método ilustrado anteriormente, también con el pRack Manager es posible obtener una copia de la configuración actual.

Nota: el archivo .dev es compatible sólo con la versión exacta de origen, el control no es capaz de efectuar una conversión automática. La versión se puede verificar en la pantalla H01.

Nota: ambos procedimientos se realizan con el control en OFF (lógico), p.e., después de haber parado la regulación desde la pantalla Ac02.

## 3. CONVERSIÓN DE LA CONFIGURACIÓN

Para poder utilizar un archivo .dev en una versión de software más reciente que la de origen es necesario antes convertirlo por medio del software pRack Manager, siguiendo los pasos ilustrados a continuación

1. Seleccionar el módulo Utility

| nie 98 die ee                                                                                                    | Connection satings 0                                                                                                    |
|----------------------------------------------------------------------------------------------------|----------------------------------------------------------------------------------------------------|
| CAREL                                                                                                    | El Commission (pro<br>Connection Excel<br>El LocalConnection<br>Envillant App                                                                                                    |
| Beleff Dyriol is formerfullit     default/0102.000     default/0102.000     default/0100     default/0100     default/0100     default/0100     default | Auron partie Table 19<br>Constanting 19<br>Constanting 19<br>Constan                                                                                                    |
| C) delayd90(cmmat)     C) delayd90(cmmat)     C) delayd90(cmmat | B NOS<br>B NOS<br>B |

Fig. 3.a

2. Seleccionar la función File Handler

| C placetanage 1.                                                              |                                                                                                    |                                                                                                    |
|-------------------------------------------------------------------------------|----------------------------------------------------------------------------------------------------|----------------------------------------------------------------------------------------------------|
| T FRE Very Las                                                                |                                                                                                    |                                                                                                    |
| 8                                                                             | Con Atlanta                                                                                                    |                                                                                                    |
| Modules Lint # x                                                              | A Millioned                                                                                                    | Connection settings 0.8 x                                                                                                    |
| pfacture<br>Connections<br>Leptition<br>Software<br>Public former<br>DOC Name | Service and and and and and and and and and and                                                                                                    | II Consolidador<br>Constante das<br>Descritorios das<br>Descritorios das<br>Descritori |
|                                                                               | Theorem I and Annual Annual Annua<br>Annual Annual Annual Annual Annual Annual Annual Annual Annual Annual Annual Annual Annual Annual Annual Annual | Denkelfym                                                                                                    |

Fig. 3.b

3. Seleccionar la versión de inicio, la de destino y el archivo de configuración salvado con anterioridad, y luego pulsar el botón "Generate"

| Di placitionager L                                                                                                    |                                |                               |                                                                                                    |     |           |              |                                    |        |
|----------------------------------------------------------------------------------------------------|--------------------------------|-------------------------------|----------------------------------------------------------------------------------------------------|-----|-----------|--------------|------------------------------------|--------|
| I File Files: Dy                                                                                                    | ment, 1                        |                               |                                                                                                    |     |           |              |                                    |        |
|                                                                                                    | # South South                  | 1                             |                                                                                                    |     |           |              |                                    | _      |
| Madules and # H                                                                                                    | Contraction in                 |                               |                                                                                                    |     |           |              | Essnection Jettings                | 11 # X |
| Patilial                                                                                                    |                                |                               |                                                                                                    |     |           |              | Connection Local                   |        |
| Commissioning                                                                                                    | General                        | te the up to date DEV and TVT | file starting from the old QEV                                                                                                    |     |           |              | Local analysis                     |        |
| LogEdeor                                                                                                    | 64                             | Current pflack version        | plack_p4300_3_0_3.2cf                                                                                                    |     |           |              | SeerchDevice USE                   |        |
| uny a                                                                                                    |                                | Terrat effect version         | effact eff105.3.5.8.2.4                                                                                                    |     |           |              | DencePersons<br>D RemoteConnection | -      |
|                                                                                                    |                                |                               | ( the second second sec |     |           |              | Denisfermen                        |        |
| SW Browser                                                                                                    |                                | Dev Ne                        | FLSTDARCOE, J. D. S. dev                                                                                                    | E   | Ganareliz |              | ConnectionClate                    | -      |
| 33                                                                                                    |                                |                               |                                                                                                    |     | N         |              | Posturbe                           |        |
| PLI Handler                                                                                                    | TAT NO                         | DEV convenien                 |                                                                                                    |     |           | 1.0          | Constaller                         |        |
| 100                                                                                                    |                                |                               | -                                                                                                    |     |           | $\mathbf{N}$ | Comment of the                     |        |
| DOC Maker                                                                                                    |                                | india busic career.           |                                                                                                    |     |           | N 1          |                                    |        |
|                                                                                                    |                                | Tette                         | -                                                                                                    |     | Generate  |              | Device info                        | D¥K    |
|                                                                                                    |                                |                               |                                                                                                    | 100 |           | - 1          | (being ree                         |        |
|                                                                                                    |                                |                               |                                                                                                    |     |           | 1            | a mos                              |        |
|                                                                                                    |                                |                               |                                                                                                    |     |           |              | TOOR                               | _      |
|                                                                                                    | DEV to 1                       | TXT conversion                |                                                                                                    |     |           |              | NCIO TOWN                          |        |
|                                                                                                    | 34                             | Current pRack version         |                                                                                                    |     |           |              | Liphant Countries                  |        |
|                                                                                                    | 2                              |                               |                                                                                                    |     |           |              | Haven's harden                     |        |
| 1.1.1.1.1.1.1.1.1.1.1.1.1.1.1.1.1.1.1.1.                                                                                                    | Memoge Litt:                   | _                             |                                                                                                    |     |           | 18           | (PactParting)                      |        |
|                                                                                                    | Netify<br>COM Evel not set up. |                               |                                                                                                    |     |           |              | (hang)                             |        |
|                                                                                                    | any strength.                  |                               |                                                                                                    |     |           |              |                                    |        |
|                                                                                                    |                                |                               |                                                                                                    |     |           |              | Conversion film                    |        |
|                                                                                                    |                                |                               |                                                                                                    |     |           |              |                                    | _      |
| Contraction of the local division of the local division of the loc |                                |                               |                                                                                                    |     |           | -            |                                    |        |

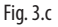

Al finalizar el procedimiento se obtendrá un archivo .dev conteniendo la configuración salvada anteriormente y compatible con la versión más reciente que se ha seleccionado.

Nota: se aconseja, en caso de paso a una versión mucho más reciente que la de inicio, considerar la reconfiguración total del control para poder aprovechar totalmente las mejoras introducidas, por ejemplo, en los valores de inicio de los parámetros.

## 4. PROCEDIMIENTO DE ACTUALIZACIÓN

El procedimiento de actualización es posible gracias al uso del software pRack Manager siguiendo los pasos ilustrados a continuación

1. Seleccionar el módulo pRackLoad (la función para Upload se selecciona automáticamente)

|                                                                                                    | Connection settings                                                                                                    |   |
|----------------------------------------------------------------------------------------------------|----------------------------------------------------------------------------------------------------|---|
| CADEL                                                                                                    | 12 Contection Type                                                                                                    | _ |
| CAKEL                                                                                                    | D Local Connection                                                                                                    |   |
|                                                                                                    | Endfate Azz<br>Sections 20                                                                                                    |   |
| Select Device to connect with                                                                                                    | Alven prifile DEM - Detroctioner P                                                                                                    |   |
| P                                                                                                    | CentePatantel<br>SI RemoteConnector                                                                                                    |   |
| Place photo (compact 2, 2, 0) O prace photo (2, 1, 0)                                                                                                    | Decodulture #                                                                                                    |   |
| C precipitation competition of precipitation of C                                                                                                    | Decompany of the second second |   |
| Min U Mail Mittin, Competition, 1 U Mark (Motor J. 2.0                                                                                                    | (3) ConnectionCode                                                                                                    |   |
| C) phere philos C) phere philosof (1)                                                                                                    | Potharber                                                                                                    |   |
| C prest price () () prest price () ()                                                                                                    |                                                                                                    |   |
| C PRACEMENTS C PRACEMENTS                                                                                                    | Country Top 1                                                                                                    |   |
| O precipitation of precipitation                                                                                                    | Contract No.                                                                                                    |   |
| ntoring O phace with the second of the second of the secon |                                                                                                    |   |
| O phate photo, Compart, 1,5                                                                                                    | Device Info                                                                                                    |   |
| O practice and compact of                                                                                                    | E) pRed                                                                                                    |   |
| <ul> <li>O photo ditto (compact) (c)</li> </ul>                                                                                                    | ET BLOS                                                                                                    |   |
| C share a life constant of                                                                                                    | BOICes                                                                                                    |   |
| C place place and the second second s | EI BOOT                                                                                                    |   |
| C sheet shows to a                                                                                                    | RDO/T2mer                                                                                                    |   |
| C principal and the second second sec | (Almost Constant)                                                                                                    |   |
| ole.                                                                                                    | 13 Menury                                                                                                    |   |
| Menage Lit                                                                                                    | A Statistics                                                                                                    |   |
| Instr                                                                                                    | 120                                                                                                    |   |
| Pitter .                                                                                                    |                                                                                                    |   |

Fig. 4.a

2. Establecer el método de comunicación USB y seleccionar el puerto en uso, luego, conectarse al pRack

| Annual Contraction |                                                                                                    |                                                                                                    |                                                                                                    |   | - Connector settings D. B. S.                                                                                                    |
|--------------------|----------------------------------------------------------------------------------------------------|----------------------------------------------------------------------------------------------------|----------------------------------------------------------------------------------------------------|---|----------------------------------------------------------------------------------------------------|
| Dental Contract    | Application<br>Application<br>Kindle print 2017<br>(2) (CUIDANCIARD) (Ed.) (Silver)<br>(2) (CUIDANCIARD) (Ed.) (Silver)<br>(2) (CUIDANCIARD) (Ed.) (Silver)<br>(2) (CUIDANCIARD) (Ed.) (Silver)<br>(2) (CUIDANCIARD) (Ed.) (Silver)<br>(2) (CUIDANCIARD) (Ed.) (Silver)<br>(2) (CUIDANCIARD) (Ed.) (Silver)<br>(2) (CUIDANCIARD) (Ed.) (Silver)<br>(2) (Silver)<br>(2) (Silver)<br>(3) (Silver)<br>(3) (Silver)<br>(3) (Silver)<br>(4) (Silver)<br>(4) (Silver)<br>(4) (Silver)<br>(4) (Silver)<br>(4) (Silver)<br>(5) (Silver)<br>(5) (Si | BLS 2.0 version for proof pF300<br>Strengt (The JBA 100 (The JBA)<br>(2) 1.1120 million (State<br>(2) 1.1120 million (State | Partial setting (% .Ch)<br>Const. set. 1 (%<br>Const. set. 1 (%)<br>Const. set. 1 (%)<br>Const. set. 1 (%) | - | Constantinger     Constantinger     Constantinger     Constantinger     Constantinger     Constantinger     Constantinger     Constantinger     Constantinger     Constantinger     Constantinger     Constantinger     Constantinger     Constantinger     Constantinger     Constantinger |
|                    | Logging<br>Todate Venables (No. PVT)<br>(2) Update measures (No. 2017)                                                                                                    | allading configuration (Se 1CT)                                                                                             | and DD fo Line.                                                                                            | - | Connector                                                                                                    |
|                    |                                                                                                    |                                                                                                    |                                                                                                    |   | Deventing DIFS                                                                                                    |
|                    | Message List                                                                                                    |                                                                                                    |                                                                                                    |   | And Inclusion 140                                                                                                    |
|                    | Memory<br>Memory usage: Application 81%, Logs – 148<br>Auto-detection 20116<br>Find a compatible 20116e pilack_pR000_3_0_5, Valu                                                                                                    | die Lat Sac Saars speldend.                                                                                                 |                                                                                                    |   | 100 100                                                                                                    |
| Commany *          |                                                                                                    |                                                                                                    |                                                                                                    |   | -                                                                                                    |
| Lingsoner.         |                                                                                                    |                                                                                                    |                                                                                                    |   | Devertige                                                                                                    |
|                    | -                                                                                                    |                                                                                                    |                                                                                                    |   |                                                                                                    |

Fig. 4.b

3. Verificar el estado ONLINE, seleccionar los archivos del nuevo aplicativo a cargar (.iup, .BIN y .blx) y pulsar el botón "Add DEV To List..." para añadir la configuración convertida anteriormente

|                     | en en en en en en en en en en en en en e                                                                                                    | Connection Settings<br>Connection Type<br>Connection Type<br>Connection Type                                                                                                    |
|---------------------|----------------------------------------------------------------------------------------------------|----------------------------------------------------------------------------------------------------|
| -                   | Augustan -                                                                                                    | Bit Least Connection<br>Basel Farmer Auto<br>Sare Connect ANT<br>Descand Street                                                                                                    |
| and an and a second |                                                                                                    | B Rend Conscience<br>Descriptions<br>Descriptions<br>Descriptions<br>Description<br>Description<br>Descripti |
|                     | Segret         Add Collabor RV RV         alled by emilypoints R6 211         Add SSR Points           2 (party account of the 307)         Intelligence         Intelligence         Intelligence | C                                                                                                    |
|                     | Set.                                                                                                    | Environment     Environment     Environment     Environment     Environment     Environment     Environment     Environment     Environment     Environment     Environment     Environment     Environment     Environment     Environment                                                                                                        |
|                     | Manage Lag.                                                                                                    | Banary     Bynational (C)     Bynation     Bynation     phylation     cos     phylation     phylation     cos                                                                                                    |
|                     | Menney spage - Applications MIN, Lapin - MI<br>Ange Angelang-2014<br>Januar 2014 The pilon, 2019 J. J. S. valid in the same signal pilon, Valadati ke has been special                             |                                                                                                    |
| -                   |                                                                                                    | Augustan .                                                                                                    |

Fig. 4.c

4. El archivo .dev añadido a la lista debe ser seleccionado para permitir su upload contextualmente al software aplicativo. Pulsar luego "Upload" para iniciar el procedimiento de actualización

|                                                                                                    |                                                                                                    |                     | - 11 3     |
|----------------------------------------------------------------------------------------------------|----------------------------------------------------------------------------------------------------|---------------------|------------|
| Alle, View Options 1                                                                                                    |                                                                                                    |                     |            |
| 1 6 0 1 1 1 1 1 1 1 1 1 1 1 1 1 1 1 1 1                                                                                                    |                                                                                                    |                     |            |
| Modure and AN Internet                                                                                                    |                                                                                                    | Connection settings | 0.03       |
| statute - BOS                                                                                                    |                                                                                                    | ConnectionType      |            |
| E constitutioners part particular                                                                                                    |                                                                                                    | II LocaConnection   |            |
|                                                                                                    |                                                                                                    | Search Centre US    |            |
| Application                                                                                                    |                                                                                                    | Descalation 7       |            |
| - CICARELG2.8 version for point of                                                                                                    | 100 -                                                                                                    | O RemainConnection  |            |
| Countral Maria Ma 201 Tomas To 20 800                                                                                                    | All Designed and the local                                                                                      | Descalation 1       |            |
| Astronection, Hits, Incase - / Astronectic.env                                                                                                    | 2 C-Carlo and Citates                                                                                           | - Internetization   |            |
| RESTONACION POLICIAN STATE                                                                                                    | The County And State                                                                                            | - Halos Tage        |            |
| 2" ASTOMICIENT, PLOT, FLag +1                                                                                                    | Cleared, Add, 3.08V                                                                                             | Partuste (0)        | M          |
|                                                                                                    |                                                                                                    |                     |            |
| Angeng .                                                                                                    | The second second second second second second second second second second second second second second second se |                     |            |
| Public Valables (Ne. PVT) affects log configured                                                                                                    | tion (file 4.07) were per to com -                                                                              |                     |            |
|                                                                                                    |                                                                                                    | Contention          |            |
| (2) Variant Services (File (2017)                                                                                                    | Concernant of the second second second second second second second second second second second second second se |                     |            |
|                                                                                                    |                                                                                                    | _                   |            |
| 19604d                                                                                                    |                                                                                                    | Device Print        | 0.0 ×      |
|                                                                                                    |                                                                                                    | D pfut              | sinic      |
|                                                                                                    |                                                                                                    | II 1805             |            |
|                                                                                                    |                                                                                                    | + Millingin BC      | 67839      |
|                                                                                                    |                                                                                                    | B BOOT              | in and     |
|                                                                                                    |                                                                                                    | ROUTVeters 80       | OP 4 film, |
|                                                                                                    |                                                                                                    | (3 Manage           |            |
| Message Litt                                                                                                    |                                                                                                    | Automation 24       | to all     |
| Natily                                                                                                    |                                                                                                    | principlant in      | -          |
| Auto-detection 2d 10s                                                                                                    |                                                                                                    | 100 100             |            |
| Loaded 20 file plack plack, plack, plack is vote for the convector plack, tenadie to<br>Memory usage designation BPs (and ) MR                                                                                                    | A first been upplicate                                                                                          |                     |            |
| and the second second s |                                                                                                    |                     |            |
| Commony .                                                                                                    |                                                                                                    |                     |            |
| Lighter.                                                                                                    |                                                                                                    | DesireType          |            |
| 1010                                                                                                    |                                                                                                    |                     |            |
|                                                                                                    |                                                                                                    |                     |            |

Fig. 4.d

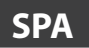

En el caso de que se necesite actualizar también el BIOS, este puede ser añadido seleccionándolo en la sección adecuada del paso precedente.

Nota: es posible actualizar el BIOS vía USB sólo si la versión de origen es igual o superior a la 6.24

| Device Info |                |             | □₽× |
|-------------|----------------|-------------|-----|
| Ξ           | pRack          |             |     |
|             | DeviceType     | pCO5_PLUS   |     |
|             | BIOS           |             |     |
|             | BIOSDate       | FEB 25 2014 |     |
| Ш           | BIOSVersion    | BIOS V 6.24 |     |
| Þ           | BOOT           |             |     |
|             | BOOTDate       | FEB 04 2013 |     |
|             | BOOTVersion    | BOOT V 5.01 |     |
|             | UploadDownload | pCO         |     |
|             | Memory         |             |     |
|             | KeyFlashSize   | 0 KB        |     |
|             | pRackFlashSize | 11264 KB    |     |
|             | pRackModel     | Large       |     |
|             | RAM            | 2048 KB     |     |
|             |                |             |     |
|             |                |             |     |
|             |                |             |     |
|             |                |             |     |
|             |                |             |     |
|             |                |             |     |

Fig. 4.e

## 5. PANTALLA PARA ALINEACIÓN DE E/S

Con la versión de software 3.3.0 para pRack pR300T se ha introducido la posibilidad de ampliar el número de E/S disponibles por medio de la conexión de la Retail Expansion. Esto ha conllevado una revisión de la gestión de las variables dentro del aplicativo.

Después de una actualización con preservación de la configuración (procedimiento ilustrado en el párrafo 3) es posible que el software presente la siguiente alarma que fuerza el control al estado de OFF:

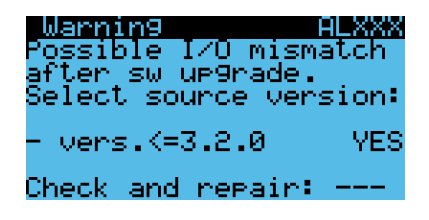

Para resetear la alarma y proceder con el uso normal del pRack es necesario especificar si la versión de la que se ha partido para la conversión es igual o anterior a la 3.2.0.

NOTA IMPORTANTE: por versión de inicio se entiende una configuración (archivo .dev) extraída de un control correctamente configurado, sobre todo en función de las E/S locales y del driver EVD EVO.

En el caso de que la versión de inicio sea igual o inferior a la 3.2.0, se deberá establecer YES y proceder a la alineación:

| Wanning<br>Possible I/O misma<br>after sw up9rade.<br>Select source vers | ion: |
|--------------------------------------------------------------------------|------|
| - vers.<=3.2.0                                                           | YES  |
| Check and repair:                                                        | YES  |

En el caso de que la versión de inicio sea posterior a la 3.2.0, por ejemplo, la 3.3.0, será necesario establecer NO y proceder luego a la alineación:

| Warning<br>Possible I/O misma<br>after sw up9rade.<br>Select source vers | atch<br>sion: |
|--------------------------------------------------------------------------|---------------|
| - vers.<=3.2.0                                                           | NO            |
| Check and repair:                                                        | YES           |

En caso de duda sobre cómo proceder, contactar con el servicio de asistencia Carel.

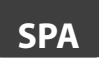

### Notas

| <br> |
|------|
|      |
| <br> |
|      |
|      |
|      |
| <br> |
|      |
| <br> |
|      |
| <br> |
|      |
|      |
|      |
|      |
|      |
|      |
|      |
| <br> |
|      |
|      |
|      |
| <br> |
|      |
|      |
|      |
|      |
|      |
|      |
| <br> |
|      |
| <br> |
|      |
| <br> |
|      |
|      |
|      |
| <br> |
|      |
| <br> |
|      |
|      |
|      |
|      |
|      |
|      |
|      |
| <br> |
|      |
|      |
|      |
| <br> |
|      |
| <br> |
|      |
|      |
|      |
|      |
|      |
|      |
| <br> |
|      |
| <br> |
|      |
|      |
|      |
|      |
|      |
|      |
|      |
| <br> |
|      |
|      |
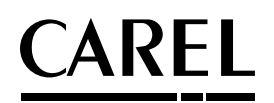

## CAREL INDUSTRIES HQs

Via dell'Industria, 11 - 35020 Brugine - Padova (Italy) Tel. (+39) 049.9716611 - Fax (+39) 049.9716600 e-mail: carel@carel.com - www.carel.com Agenzia / Agency:

+030220675 - 1.0 - 03.05.2016